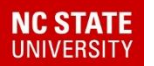

# REPORTS

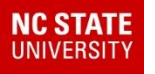

## Reports

## The most common reports in TIMS: *Run Directions and Passenger Lists*

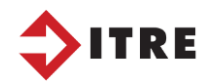

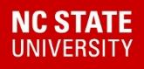

## **Reports - Run Directions**

#### **Run Directions with Stop and Student Info**

| Run ID: |       | 302.001          | Route ID:          | 152         | Run Fi       | requency: | MTWUF    |        |        |  |
|---------|-------|------------------|--------------------|-------------|--------------|-----------|----------|--------|--------|--|
| Run De  | scrip | ion: 152 AM      |                    |             |              | Assign    | Assign   |        | Acc    |  |
| Stop Ti | ime   | Description      |                    |             | Service ID   | Stop Load | Run Load | Miles  | Miles  |  |
| 06:37   | MA    | ALEXANDER CE     | ENTRAL HIGH SCHOOL |             | @CP.003031   | 0         | 0        | 0.0000 | 0.0000 |  |
|         |       | Proceed 0        | n SCHOOL DR        |             |              |           |          |        |        |  |
|         |       | Right Tur        | n Onto LILEDOUN RD |             |              |           |          |        |        |  |
|         |       | Left Turn        | Onto US 64 90      |             |              |           |          |        |        |  |
|         |       | Right Tur        | n Onto BOSTON RD   |             |              |           |          |        |        |  |
|         |       | Right Tur        | n Onto LEE MATHESO | N RD        |              |           |          |        |        |  |
| 06:45   | AM    | 463 LEE MATHE    | SON RD             |             | 302.025002   | 1         | 1        | 4.9155 | 4.9155 |  |
|         | Last  | Name, First Name |                    | District ID |              | School    |          | Grade  |        |  |
|         | MAY   | S, ROGER         |                    |             | 000011912549 |           | 302      |        | 10     |  |
|         |       | Proceed 0        | n LEE MATHESON RD  |             |              |           |          |        |        |  |
|         |       | Left Turn        | Onto TAYLORSVILLE  | MFG 1       | RD           |           |          |        |        |  |
| 06:46   | AM    | 930 TAYLOR SV    | LLE MFG RD         |             | 302.149002   | 1         | 2        | 0.7538 | 5.6693 |  |
|         | Last  | Name, First Name |                    | District ID |              |           | School   |        | Grade  |  |
|         | WHI   | SENANT, EMILY    | ,                  |             | 000011912253 |           | 302      |        | 10     |  |
|         |       | Proceed 0        | n TAYLORSVILLE MFG | RD          |              |           |          |        |        |  |
|         |       | Right Tur        | n Onto MILLERSVILL | E RD        |              |           |          |        |        |  |
|         |       | Left Turn        | Onto OLD CHARLOTT  | E RD        |              |           |          |        |        |  |
| 06:48   | AM    | 115 OLD CHAR     | LOTTE RD           |             | 302.279002   | 1         | 3        | 0.9212 | 6.5905 |  |

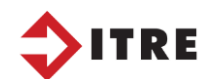

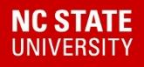

### Reports – Passenger List

In the event of an accident you will need the following information listed on your Passenger List:

#### Name, Home Address, Primary Phone, Date of Birth, School and Grade.

| Run ID: 302.001         | Descript      | ion: 152 AM  |                           |        |       |
|-------------------------|---------------|--------------|---------------------------|--------|-------|
| Last name, First name   | Date of Birth | Phone        | Address                   | School | Grade |
| MAYS, ROGER             | 09/16/2000    | 828-356-6779 | 463 LEE MATHESON RD       | 302    | 10    |
| WHISENANT, EMILY        | 10/12/2000    | 828-449-4644 | 930 TAYLORSVILLE MFG RD   | 302    | 10    |
| PANAMENO, NATALIA       | 03/16/2002    | 828-471-5103 | 115 OLD CHARLOTTE RD      | 302    | 09    |
| FOX, CHRISTOPHER        | 09/04/2001    | 704-402-4521 | 474 OLD CHARLOTTE RD      | 302    | 10    |
| COLE, JAMES             | 04/04/1998    | 828-202-6187 | 1177 LIBERTY CHURCH RD    | 302    | 12    |
| MUNOZ PENA, DAVID       | 05/17/2001    | 336-466-9229 | 241 RAINTREE PARK RD      | 302    | 09    |
| RODRIGUEZ RANGEL, MARIA | 03/03/1999    | 828-640-1964 | 39 MEXICO AVE             | 302    | 12    |
| BECK, ANDREW            | 02/05/1999    | 704-585-2300 | 1111 LIBERTY CHURCH RD    | 302    | 12    |
| MAST, JOHN              | 11/30/2000    | 828-308-4647 | 485 LIBERTY CHURCH RD     | 302    | 10    |
| MANON, MICHAEL          | 09/15/2000    | 828-635-0909 | 109 FREEDOM DR            | 302    | 11    |
| CHILDERS, SARAH         | 10/15/2001    | 828-352-9690 | 261 DAVIDSON CT           | 302    | 09    |
| FABIAN CAMPOS, CRISTIAN | 08/26/2000    | 828-358-7745 | 187 DAVIDSON CT           | 302    | 09    |
| JARVIS, CASSIE          | 03/22/2002    | 704-530-8877 | 328 DAVIDSON CT           | 302    | 09    |
| WIKE, JAMES             | 01/17/2002    | 828-352-3240 | 201 WHITE PLAINS RD       | 302    | 09    |
| GARCIA CASTRO, CARLOS   | 01/12/2002    | 828-638-3063 | 25 PLATO MARTIN MHP DR    | 302    | 09    |
| TORRES, GARY            | 01/16/2001    | 828-404-2438 | 5515 MILLERSVILLE RD      | 302    | 09    |
| JAMES, TIARA            | 02/07/2001    | 828-303-8870 | 5115 MILLERSVILLE RD      | 302    | 10    |
| MCALPIN, DAMIAN         | 05/17/2000    | 828-270-4623 | 171 ALLENDALE LN          | 302    | 11    |
| MILLER, ANTHONY         | 10/19/2001    | 828-404-2655 | 240 PONDEROSA RD          | 302    | 09    |
| VOSS, JACAVIAN          | 04/05/2001    | 704-252-1875 | 174 NOAHS LANDING FARM RI | 302    | 10    |

#### Passenger List

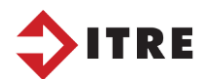

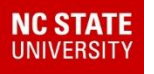

## Reports

Reports can be any information that is pulled from your TIMS data in an organized format.

Reports can be excel files, Merged Word Documents or CSV files to name a few. You can even write a worklist and display information on your map.

Reports gather data for informational purposes.

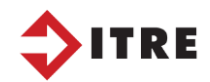

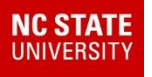

## Reports

# Reports are created for informational purposes.

- Excel Files
  - Mail merge, Bus Passes
  - All calls (Blackboard, Bright Arrow)
- Data Check
- Funding
  - In/Out of District Students
  - Teacher Allotment
- Batch User Fields

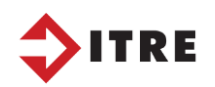

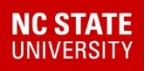

Mail Merges can be used to created letters for Parents at Open House. Letters can be created with Student Name, Homeroom Teacher, Stop Location, Stop Time, Bus Number just to name a few.

Stop location and stop time can change over the summer. It's important for the Parents to be notified before the 1<sup>st</sup> day of school.

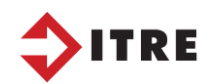

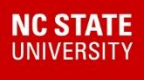

# Share Transportation rules and regulations with Parents and Students.

- 1. Rules expected on the bus and discipline actions if rules are not followed.
- 2. Contact information for bus related issues. Some counties have Bus Coordinators at each school. List that information in the Welcome Back letter to cut down on calls at the Bus Garage.
- 3. When will a parent or guardian need to be present to drop off a student? (PK, KI-3<sup>rd</sup>?)
- 4. When should I expect the Bus. Is there a window for the arrival/drop-off time on the letter. Most counties let the parents know there is a 10 minute window before and after stop time stated.
- 5. How they will be notified in the event of an emergency.
- 6. Early Release Times listed for early release.

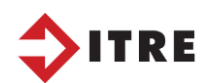

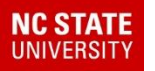

#### ✓ Create your word document.

- ✓ Allow spaces to insert the fields from TIMS
- Create a worklist to generate an excel file

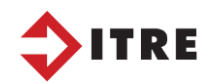

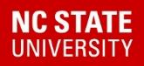

| FILE          | HOME   | INSER                 | T DESIG                | N PAGE L               | AYOUT R                   | EFERENCE         | ES N             | AILINGS                 | REVIEW           | VIEW             |                                                                                                    |                 |                  | 4 |
|---------------|--------|-----------------------|------------------------|------------------------|---------------------------|------------------|------------------|-------------------------|------------------|------------------|----------------------------------------------------------------------------------------------------|-----------------|------------------|---|
| <br>Envelopes | Labels | Start Mail<br>Merge • | Select<br>Recipients • | Edit<br>Recipient List | Highlight<br>Merge Fields | Address<br>Block | Greeting<br>Line | Insert Merge<br>Field ▼ | Rules →<br>Natch | Fields<br>Labels | An Area An Area An Are | Find Recipient  | Finish & Merge • |   |
| Creat         | te     |                       | Start Mail Me          | rge                    |                           | 1                | Write & Ii       | nsert Fields            |                  |                  |                                                                                                    | Preview Results | Finish           |   |

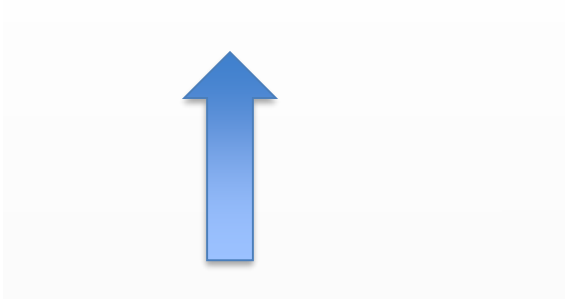

#### Start your mail merge letter

| Welcome Back to the 2021 – 2022 School Year: |                      |          |  |  |  |  |
|----------------------------------------------|----------------------|----------|--|--|--|--|
| Homeroom Teacher:                            |                      |          |  |  |  |  |
| Grade:                                       |                      |          |  |  |  |  |
| Your Bus Assignment is list below:           |                      |          |  |  |  |  |
| School:                                      |                      |          |  |  |  |  |
| AM Bus Number:                               | AM Stop Description: | AM Time: |  |  |  |  |
| PM Bus Number:                               | PM Stop Description: | PM Time: |  |  |  |  |

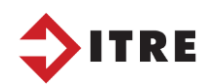

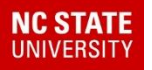

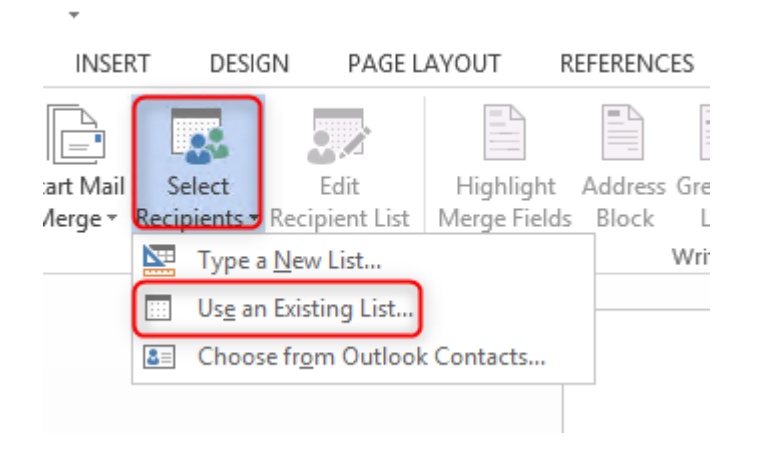

| New folder                                                |                |
|-----------------------------------------------------------|----------------|
| Name     Date modified                                    | Туре           |
| ds Bonnie Welcome Back to the 2021.docx 8/2/2021 12:13 PM | Microsoft Wo   |
| aces gmf_bonniemaster.xls 8/2/2021 12:08 PM               | Microsoft Exce |

You will select the excel file you created in Reports: Remember the path and where it was saved!

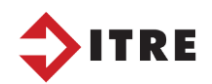

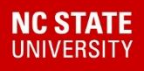

|                                                                 | Select                      | Table                                   | ? X                                                            |                            |
|-----------------------------------------------------------------|-----------------------------|-----------------------------------------|----------------------------------------------------------------|----------------------------|
| Name<br>qmf_bonniemaster\$                                      | Description                 | Modified<br>8/2/2021 12:08:25 PM        | Created<br>8/2/2021 12:08:25 PM                                |                            |
|                                                                 |                             |                                         |                                                                | Excel File                 |
|                                                                 |                             |                                         | ×                                                              |                            |
|                                                                 |                             |                                         |                                                                |                            |
|                                                                 |                             |                                         |                                                                |                            |
| Start Mail Select<br>Merge * Recipients * Re<br>Start Mail Merg | Edit<br>ecipient List<br>Ie | Highlight Address<br>Merge Fields Block | Greeting Insert Merge<br>Line Field -<br>Write & Insert Fields | Insert the fields you want |

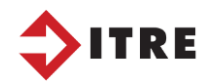

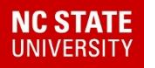

| Insert Merge Field ? ×                                                                                                    |
|----------------------------------------------------------------------------------------------------|
| Insert:<br>○ <u>A</u> ddress Fields                                                                                                    |
| <u>F</u> ields:                                                                                                    |
| stu_districtid          stu_sch_code          stu_zgrades_descriptor          hr          stu_lastname          stu_firstname          am_rte_busnumber          am_stop_desc          am_runsrv_timeatsrv          pm_rte_busnumber          pm_stop_desc          pm_trans_d          pm_trans_d          local_1 |
| Match Fields Insert Cancel                                                                                                    |

Fields that can be merged into your document from the excel file you created.

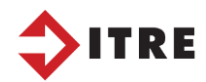

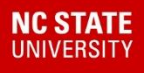

Welcome Back to the 2021 - 2022 School Year:

Homeroom Teacher: «hr\_\_\_\_\_»

Grade: «stu\_zgrades\_descriptor»

Your Bus Assignment is list below:

School: «sch\_name»

AM Bus Number: «am\_rte\_busnumber»

AM Stop Description: «am\_stop\_desc»

AM Time: «am\_runsrv\_timeatsrv»

PM Bus Number: «pm\_rte\_busnumber»

PM Stop Description: «pm\_stop\_desc»

PM Time: «pm\_runsrv\_timeatsrv»

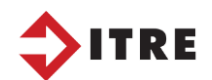

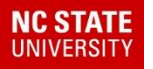

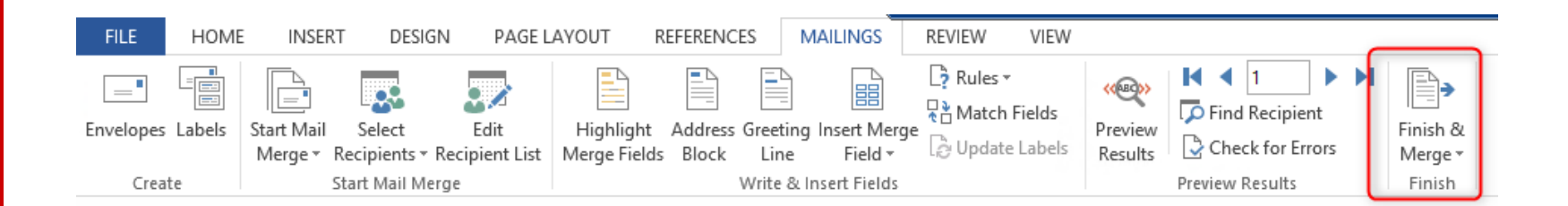

Welcome Back to the 2021 – 2022 School Year:

Homeroom Teacher: ADKINS

Grade: 09

Your Bus Assignment is list below:

School: ALEXANDER CENTRAL HIGH SCHOOL

AM Bus Number: 183

AM Stop Description: BROOKSHIRE AND WALLACE LN & HAMMER RD

AM Time: 07:05 AM

PM Bus Number: 183

PM Stop Description: BROOKSHIRE AND WALLACE LN & HAMMER RD

PM Time: 03:49 PM

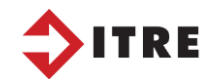

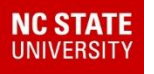

Schools can generate all calls excel files for the district. We can sort files by School, Homeroom Teacher, Runid and or Bus Number.

#### (BlackBoard and Bright Arrow)

All call files can be programmed to run each night and saved in a folder on the server. You can get up to date data each day as long as your data in TIMS has been updated!

Make sure you are doing daily UPSTUs

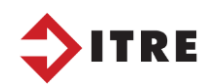

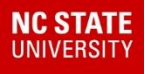

### Reports - EXCEL FILES – ALL CALL

#### User Defined Reports => Bus Passes

- 1. Make a copy of
  - Standard student with trip information
  - This will select all your students in TIMS and put all their information on one line.
  - Make sure you select excel for output.

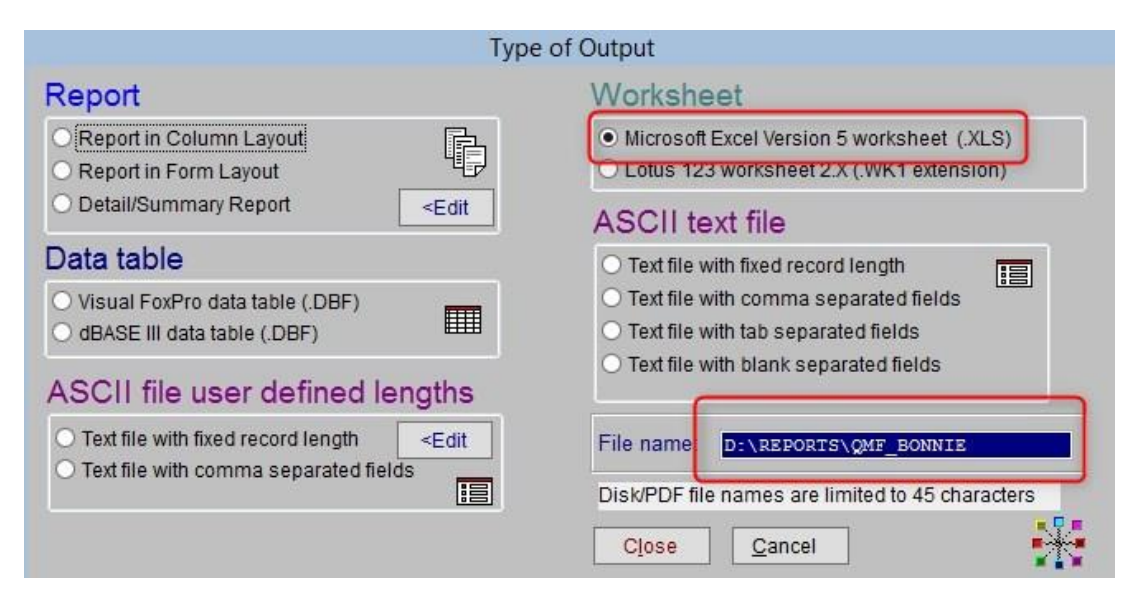

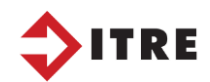

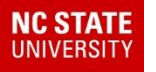

#### Reports - EXCEL FILES – ALL CALL

#### Modify the file to display the fields below:

#### **Fields Listed:**

StudentDistrict ID Student School Student HR Student Grade Student Last Name Student First Name Trn AM Stop Description Trn AM Route ID Trn PM Stop Description Trn PM Time at Stop Trn PM Time at Stop

#### Sort By:

Student School Student Grade Student HR Student Last Name Student First Name

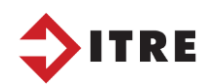

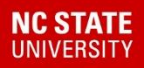

#### Reports - EXCEL FILES – ALL CALL

## As you can see it is listing a lot of students who do not have bus assignments.

| 13346384489 | 292 |        | PK | STARNES        | TATION    |                                       |
|-------------|-----|--------|----|----------------|-----------|---------------------------------------|
| 9635739958  | 292 |        | PK | STEVENS        | ALEXANDER |                                       |
| 8632268996  | 292 | MINTON | PK | BAKER          | JULIAN    |                                       |
| 8269879126  | 292 | SIMMON | PK | CORTES JR      | JUAN      |                                       |
| 4572914427  | 294 |        | PK | MACIAS         | CANDIDO   |                                       |
| 2379256985  | 294 |        | PK | MATA           | JORGE     |                                       |
| 0009264255  | 296 |        | 12 | ALFONSO        | ETHAN     |                                       |
| 0001842721  | 302 | 1      | 09 | TRIVETTE       | KOLTON    | 6TH AVE NW & 6TH ST NW                |
| 9192382525  | 302 |        | 09 | VERDUGO        | SADY      | HERITAGE VIEW RD & MOUNTAIN OAK LN    |
| 0011913506  | 302 | ECKAR  | 09 | GARLAND        | LANCE     |                                       |
| 7131236691  | 302 | ADKINS | 09 | ABENDANA MEJIA | MIGUEL    | 1420 SMITH FARM RD                    |
| 0011908676  | 302 | ADKINS | 09 | ABERNATHY      | BRYSON    |                                       |
| 0011913071  | 302 | ADKINS | 09 | ALLEN          | KAINE     |                                       |
| 0011914120  | 302 | ADKINS | 09 | ANARIVAS-MATEO | LUISITA   | BROOKSHIRE AND WALLACE LN & HAMMER RD |
| 0001022564  | 302 | ADKINS | 09 | ARELLANO       | LILLIAN   | 3331 VASHTI RD                        |

If you only want to see Bus Riders you can remove anyone without a stop by changing your query/worklist.

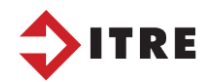

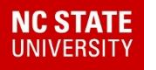

#### AddTrn AM Run ID is not empty or Trn PM Run ID is not empty it will remove all the students who do not have a bus assignment.

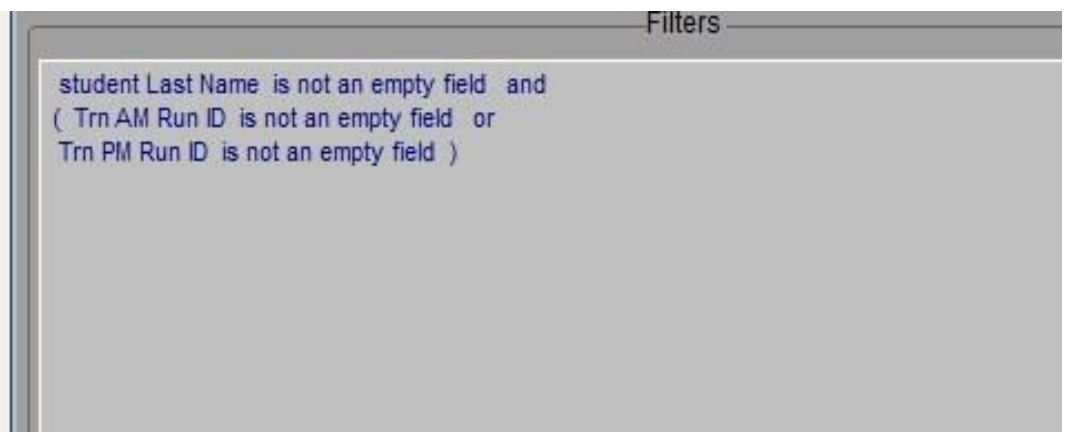

| District ID                             | School | HB     | Grade | Last Name      | First Name | AM Stop Description                  |
|-----------------------------------------|--------|--------|-------|----------------|------------|--------------------------------------|
| 0000000000000009192382525               | 302    |        | 09    | VERDUGO        | SADY       | HERITAGE VIEW RD & MOUNTAIN OAK LN   |
| 0000000000000007131236691               | 302    | ADKINS | 09    | ABENDANA MEJIA | MIGUEL     | 1420 SMITH FARM RD                   |
| 0000000000000000011914120               | 302    | ADKINS | 09    | ANARIVAS-MATEO | LUISITA    | BROOKSHIRE AND WALLACE LN & HAMMER R |
| 000000000000000000000000000000000000000 | 302    | ADKINS | 09    | ARELLANO       | LILLIAN    | 3331 VASHTI RD                       |
| 0000000000000000011909823               | 302    | ADKINS | 09    | BARNETT        | RAINA      | 3037 US 64 90 W                      |
| 0000000000000000011909824               | 302    | ADKINS | 09    | BARNETTE       | JENNIFER   | STOUT FARM RD & ZEB WATTS RD         |

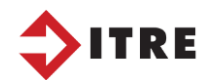

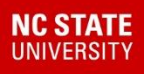

#### Did you know you can upload your TIMS data into PowerSchool by creating an excel file?

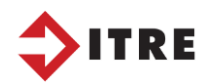

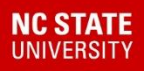

#### This file can be uploaded into Powerschool with your TIMS transportation data.

Most counties already have this option in All Student and Transportation

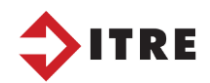

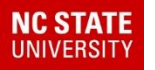

#### Reports

#### - User Defined Reports All Student and Transportation Reports PowerSchool Extract

|                                                                                                    | 01: Powerschool Extract                  |  |  |  |  |  |  |  |  |
|----------------------------------------------------------------------------------------------------|------------------------------------------|--|--|--|--|--|--|--|--|
| student School is not an em                                                                         | student School is not an empty field and |  |  |  |  |  |  |  |  |
| student District ID is not an<br>rtefrq Route ID is not an em                                       | empty field and<br>pty field             |  |  |  |  |  |  |  |  |
| Selected<br>student District ID<br>trip Type<br>Stop Description<br>Time at Stop<br>rtefrq Route ID | Fields that need to be in the excel file |  |  |  |  |  |  |  |  |

Path D:\Powerschool\PowerSchool Extract Excel File

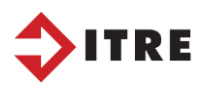

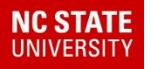

- 1. The Powerschool excel file will have to be modified before you can import it into Powerschool.
- 2. Column 1 and 2 need to be adjusted.

|   |                                         |                      | 2                               |                  |               |
|---|-----------------------------------------|----------------------|---------------------------------|------------------|---------------|
|   | stu_districtid                          | stutrip_ztriptype_id | stop_desc                       | runsrv_timeatsrv | runrte_rte_id |
|   | 000000000000000000000000000000000000000 | 1                    | GLADE CREEK DR & COUNTY HOME RD | 07:07 AM         | 007           |
|   | 000000000000000000000000000000000000000 | 2                    | GLADE CREEK DR & COUNTY HOME RD | 04:21 PM         | 007           |
|   | 000000000000000000000000000000000000000 | 1                    | GLADE CREEK DR & COUNTY HOME RD | 07:16 AM         | 175           |
|   | 00000000000000000000005758799327        | 1                    | 1214 SMITH FARM RD              | 06:16 AM         | 190           |
|   | 00000000000000000000005758799327        | 2                    | 1214 SMITH FARM RD              | 03:33 PM         | 190           |
|   | 000000000000000000000000000000000000000 | 1                    | 1420 SMITH FARM RD              | 07:07 AM         | 188           |
|   | 000000000000000000000000000000000000000 | 2                    | 1420 SMITH FARM RD              | 04:24 PM         | 188           |
|   | 000000000000000000000000000000000000000 | 2                    | 990 SAM HEFNER RD               | 03:28 PM         | 192           |
| ) | 000000000000000000000000000000000000000 | 2                    | 990 SAM HEFNER RD               | 03:28 PM         | 192           |
| 1 | 000000000000000000000000000000000000000 | 0                    |                                 | 02-20 DM         | 400           |

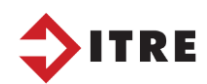

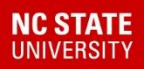

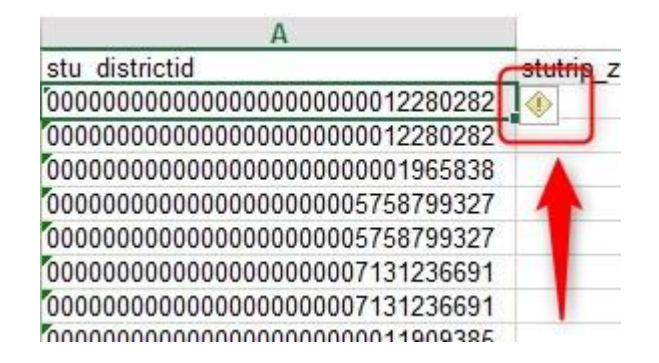

- 1. Highlight the 1<sup>st</sup> line of the ID numbers
- 2. Go to the bottom and shift click
- 3. Go back to the top and click on the ! and convert to a number
- 4. This will remove any leading zeros

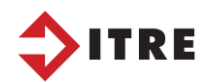

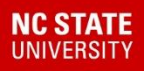

| stutrip_ztriptype_id<br>1 2 1 1 1 1 1 1 1 1 1 1 1 1 1 1 1 1 1 |                                    |
|---------------------------------------------------------------|------------------------------------|
| 1<br>2<br>1<br>2<br>2                                         | Sort & Find &<br>Filter - Select - |
| 2 2 1                                                         | Editing                            |

- 1. We must convert 1 To and 2 From
- 2. Find all the 1s replace with To (To School Trip)
- 3. Find all the 2s replace with From (From School Trip)

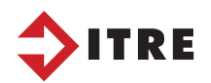

2

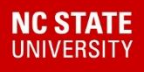

# The column header must be named the following:

| Student_Number                          | FromTo | Description                     | DepartureTime | BusNumber |
|-----------------------------------------|--------|---------------------------------|---------------|-----------|
| 000000000000000000000000000000000000000 |        | GLADE CREEK DR & COUNTY HOME RD | 07:07 AM      | 007       |

#### Save file in a CSV format

| File name:    | qmf_powerschool.csv           |       |           |       |   |      | -      | ~ |
|---------------|-------------------------------|-------|-----------|-------|---|------|--------|---|
| Save as type: | CSV (Comma delimited) (*.csv) |       |           |       |   |      |        | ~ |
| Authors:      | tims2                         | Tags: | Add a tag |       |   |      |        |   |
| Hide Folders  |                               |       |           | Tools | • | Save | Cancel |   |

#### <u>Save file in a CSV format</u> <u>Now your ready to import it into Powerschool</u>

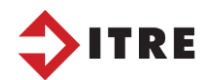

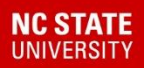

# Your file is now ready to send to the Powerschool Coordinator for the import.

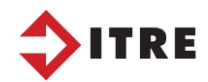

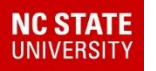

#### Reports

## Data Check

A lot of time is spent making sure your students are assigned and your runs are efficient. You will also need to make sure your mileage and stop times are correct as well. All Runs need to be reprocessed as a final step. This will recalculate your miles and time after making changes to your runs.

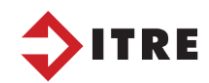

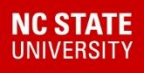

## Reprocessing is one of the most important steps you can do.

# If your runs don't process your time and mileage will not be correct!

Stops on "No Travel" can result extra miles.

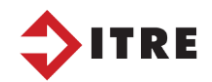

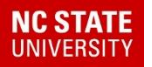

Below the loaded distance for this AM Run is 20023 miles. If you see this issue you have a stop on a no travel road. Your runs will not process successfully until you move the stop.

| Info \          | /iew Map            | View      |          |        |        |              |                      |              |               |      |          |      |        |            |    |         |
|-----------------|---------------------|-----------|----------|--------|--------|--------------|----------------------|--------------|---------------|------|----------|------|--------|------------|----|---------|
| Run             | Basic Infor         | matior    | n ——     |        |        |              |                      |              |               |      |          |      |        |            |    |         |
| Run ID: 332.001 |                     |           |          |        |        |              |                      | Description: | 175           | AM   |          |      |        |            |    |         |
|                 | irection:           | Ta School |          |        |        |              |                      |              | Frequency:    | мти  | /UE      |      |        | Max. Load: | 60 |         |
|                 |                     |           |          |        |        |              | requercy             |              | .01           |      |          |      |        |            |    |         |
|                 | Comments:           |           |          |        |        |              |                      |              |               |      |          |      |        |            |    |         |
| Run             | Transporta          | ation I   | nformat  | tion – |        |              |                      |              |               |      |          |      |        |            |    |         |
| s               | Start Time: 6:15 AM |           |          |        |        |              | End Tim              | e:           | 7:30 AM       |      |          |      |        |            |    |         |
| т               | otal Time:          |           | 01:14    |        |        |              |                      |              |               |      | Actual L | oad: | 31     |            |    |         |
| L               | oaded Dista         | ance:     | 20023    | .07 mi | i. 🔺   | 4            |                      |              |               |      | ī        |      |        |            |    |         |
|                 |                     |           |          |        |        | -            |                      |              |               |      |          |      |        |            |    |         |
| Stop            | s on Run -          |           |          |        |        |              |                      |              |               |      |          |      |        |            |    |         |
|                 | ➡ ₩                 | <b>₿</b>  | <b>e</b> | ø      | •      | <del>۴</del> | 866 - <sup>6</sup> ( | 6            | • •           |      |          |      |        |            |    |         |
|                 | Seq. #              |           |          | s      | top ID | )            |                      |              | Stop Descrip  | tion |          | Stop | p Time | Stop Load  |    | Run Loa |
| 1               | 1                   |           |          | @      | CP.01  | 8            |                      |              | 199 WITTENE   | BURG | ELEMENT  | 6:15 | 5 AM   | 0          |    | 0       |
| 2               | 2                   |           |          | 33     | 32.018 | 3            |                      |              | DEALS BOUN    | DARY | DR & MI  | 6:29 | AM     | 2          |    | 2       |
| 3               | 3                   |           |          | 33     | 32.001 | 1            |                      |              | J S LN & MILL | ERSV | ILLE RD  | 6:34 | 1 AM   | 1          |    | 3       |
| 4               | 1                   |           |          | 33     | 32.004 | 1            |                      |              | OLD LANDFIL   | L RD | & MIRAN  | 6:37 | 7 AM   | 1          |    | 4       |
| 5               | 5                   |           |          | 33     | 32.008 | 3            |                      |              | OLD LANDFIL   | L RD | & WARR   | 6:38 | 3 AM   | 2          |    | 6       |
| e               | 5                   |           |          | 33     | 32.011 | 1            |                      |              | 1811 OLD LA   | NDFI | LL RD    | 6:38 | 3 AM   | 1          |    | 7       |
| 7               | 7                   |           |          | 33     | 32.069 | )            |                      |              | 1315 OLD LA   | NDFI | LL RD    | 6:39 | AM (   | 2          |    | 9       |
| 8               | 3                   |           |          | 33     | 32.007 | 7            |                      |              | B B RENTALS   | MHP  | & CROU   | 6:41 | L AM   | 2          |    | 11      |
| 9               | )                   |           |          | 33     | 32.022 | 2            |                      |              | MACEDONIA     | CHUF | RCH RD & | 6:43 | 3 AM   | 1          |    | 12      |
| 1               | 10                  |           |          | 33     | 32.031 | 1            |                      |              | MACEDONIA     | CHUR | RCH RD & | 6:43 | 3 AM   | 3          |    | 15      |

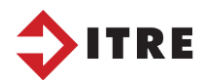

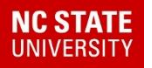

Move no travel roads stops to the intersection and reprocess

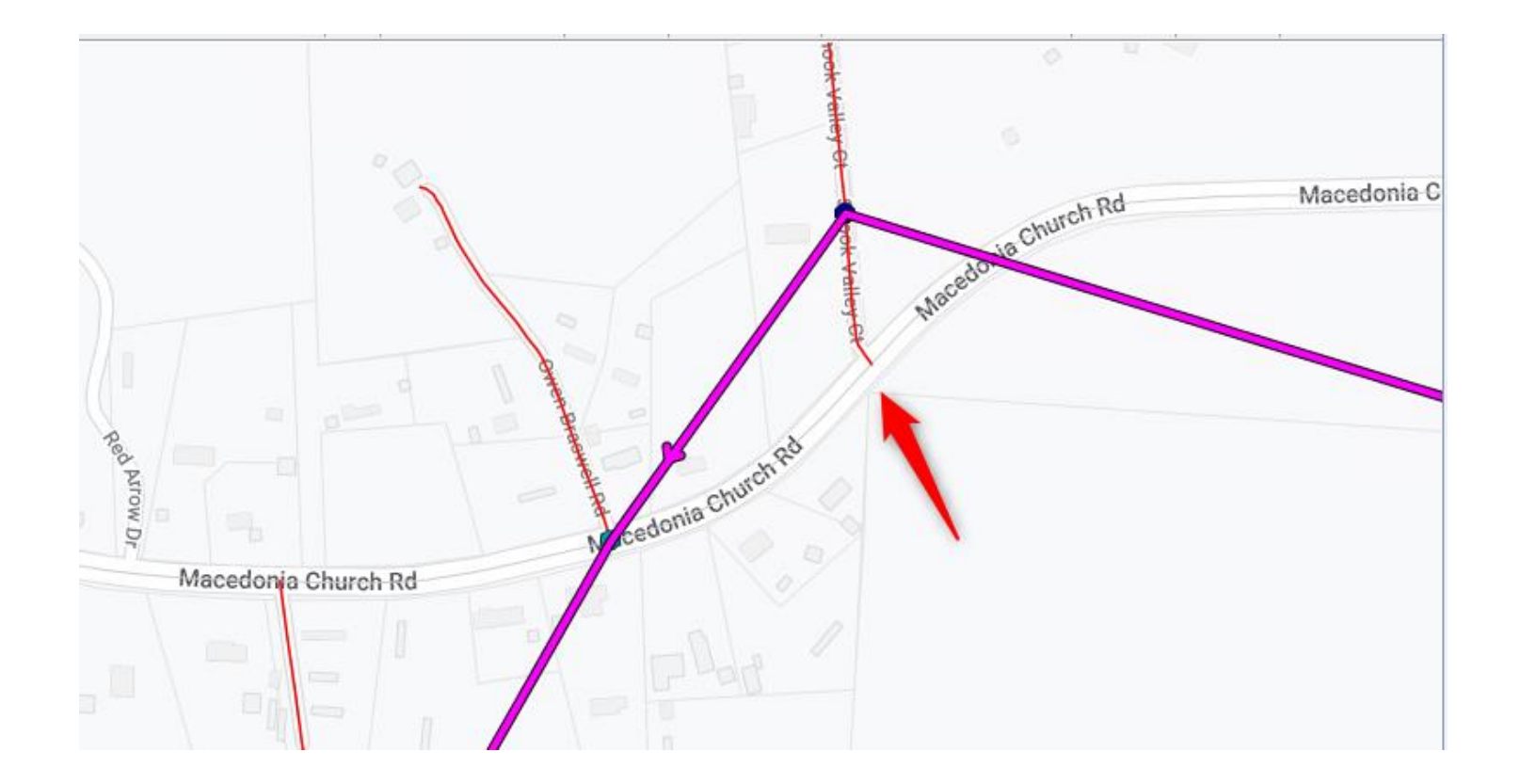

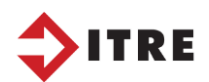

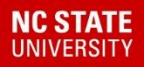

#### The easiest and fastest way is to go to your Runs – Group Processes - Directions

| 2                                   |                    |          |                 |             |     | Edul               | og - TIN  | MS2_DA1      |
|-------------------------------------|--------------------|----------|-----------------|-------------|-----|--------------------|-----------|--------------|
| File Tools Reports Lists Boundaries | Schools Students S | Stops    | Runs Rou        | tes Options | Wir | ndow               | Help      |              |
| 🍳 &                                 | <b>_</b> # # # #   | <b>@</b> | <u>D</u> isplay |             |     | <u>s</u>           | 10 🗶 :    | <b>4 #</b> % |
| TIMS2_DATA.wsp                      |                    |          | <u>G</u> raphi  | al          | •   |                    |           |              |
|                                     |                    |          | <u>T</u> abula  | r           |     |                    |           |              |
|                                     |                    |          | Group           | Processes   | •   | <u>સ્</u> ⊆        | ору       | A.wsp        |
| GIS Overlays                        |                    |          | <u>E</u> dit Sh | ortest Path |     | <b>∔‡</b> <u>R</u> | everse    |              |
| 🛛 🗹 🗌 Autostreet                    |                    |          |                 |             |     | <u>D</u>           | irections |              |
|                                     |                    |          |                 |             |     |                    |           |              |

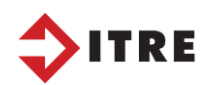

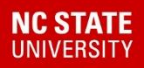

|          | <u>.</u> | B D: .:                    | <b>X</b>            | 1            | TIMS                                | S2_DATA.wsp       |           |
|----------|----------|----------------------------|---------------------|--------------|-------------------------------------|-------------------|-----------|
| Y,       |          | Run Directions Gene        | eration             |              | Se                                  | elect List        | x         |
| કા       | Total    | to be processed:           |                     |              |                                     |                   |           |
|          | Alread   | ly completed: 0            |                     | Type         | List Name<br>320 Buns               | Date<br>04/11/    | Modified  |
|          | Succe    | essfully processed: 0      |                     | RUN          | 400 runs                            | 05/17/            | 19        |
|          | Curr     | ently Processing           |                     |              |                                     |                   |           |
|          | Nu       | imber: 0 ID: [             |                     |              |                                     |                   |           |
|          | 🕑 Up     | date Run Times 🛛 🗹 Delete  | Existing Directions |              |                                     |                   |           |
|          | C Sal    | Pagin Proposing            | Canad               |              |                                     |                   |           |
|          | L        | Begin Flocessing           | Cancer              |              |                                     |                   |           |
|          | 2        |                            |                     |              |                                     |                   |           |
|          |          |                            |                     |              |                                     |                   |           |
| Create   | a w      | orklist                    | ~                   |              |                                     |                   |           |
|          | D        |                            |                     |              | - III-                              |                   | >         |
| tor "All | Kur      | IS                         |                     |              |                                     | Always reload lis | st on OK  |
|          |          |                            |                     | View         | Edit List N                         | lew List OK       | Cancel    |
|          |          |                            | Field Para          | meters       |                                     | ×                 | the a     |
|          |          | Field Names                | Operators           |              |                                     | × ~ ~             | 第二十二      |
|          | _(       | RunID:<br>UserID           | ▲ O Equal           |              | ○ Field Is Empty                    | -5 5 1            | The state |
|          |          | Begin Time:<br>End Time:   | O Less Thar         | 1            | Field Is Not Empty                  | 1 QIAE            | 4 May     |
|          |          | MaxTime:                   | O Less Thar         | n Equal To   | O Begins With                       | 2 and             | 37        |
|          |          | Description:               | = O Greater Th      | han          | O Does Not Begin With               |                   |           |
|          |          | Loaded Miles<br>Frequency: | O Greater Tł        | nan Egual To | O Ends With                         | h ha              | mr. 2     |
|          |          | To/From:<br>Dest time:     | O Not Equal         | То           | O Does Not End With                 | L L Z K           | 7.1       |
|          |          | Created:<br>Time Changed:  | O From -> To        | 5            | <ul> <li>Contains String</li> </ul> |                   |           |
|          |          | Run Length (min):          |                     | 53           | O Does Not Contain String           | - I have          | Kal       |
|          | t        | Covel.                     |                     |              | C Docorrow Convantowing             | - FUNT            | 1-3       |
|          |          | Search value (From)        |                     |              | ΟΚ                                  | - HA              | LX        |
|          |          | Search Value (To)          |                     |              |                                     | I Tut A F         | F. l      |
|          |          |                            |                     |              | Cancel                              | K. AVC V.         | 7         |
|          |          | 8                          |                     |              | -                                   | ► <sup>×</sup>    |           |

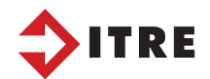

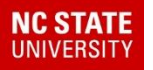

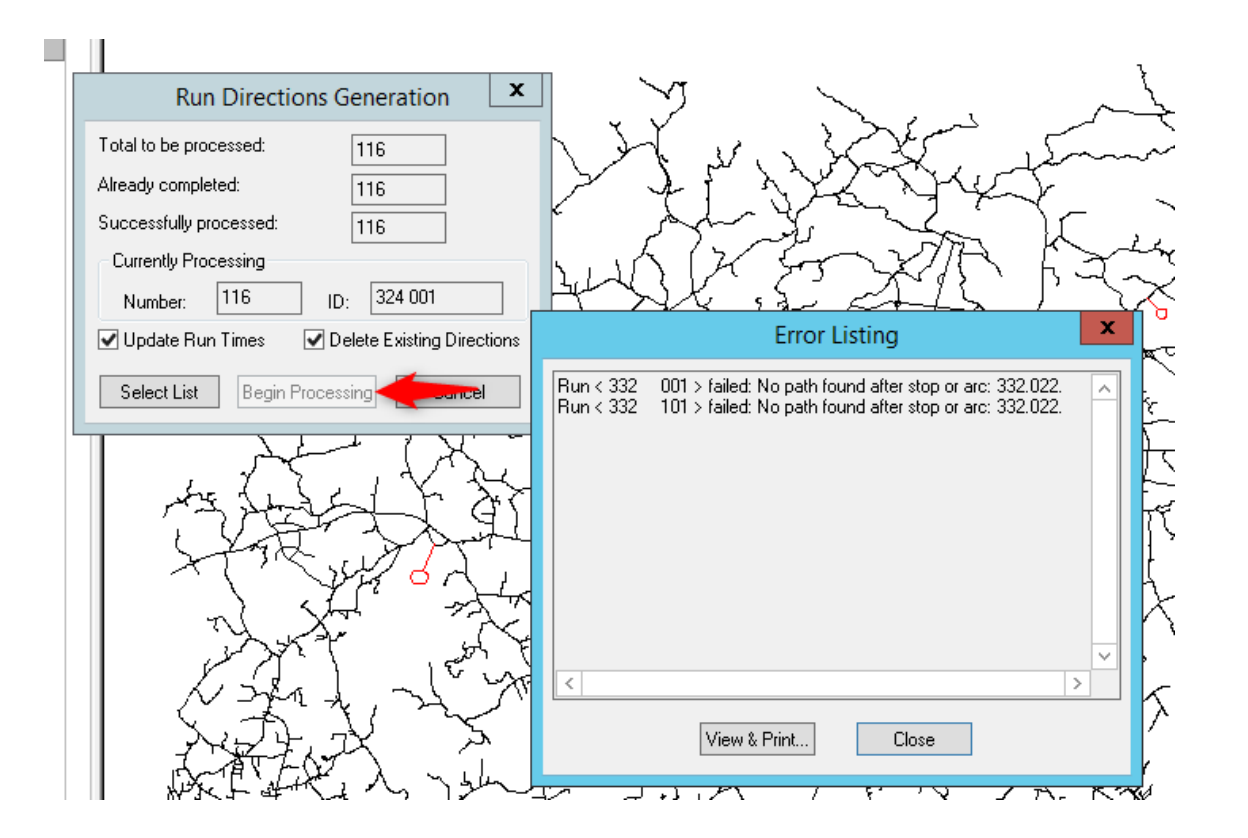

Processing your runs you will generate a list of errors that need to be corrected. If you see this error you have a stop on a no travel road.

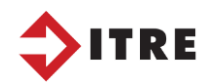

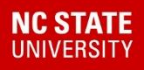

## **Reports - Geographic**

| <u>inni-</u>       | Edulog Reports                | <b>— — ×</b>               |  |  |  |  |
|--------------------|-------------------------------|----------------------------|--|--|--|--|
|                    | Edulog F                      | Edulog Reports             |  |  |  |  |
|                    | Standard Reports              | Student <u>R</u> ide Times |  |  |  |  |
|                    | User Defined Reports          | Stud <u>e</u> nt Counts    |  |  |  |  |
|                    | Utility <u>A</u> udit / Error | Duplicate Stu/Stop         |  |  |  |  |
| e                  | Common Reports                | Data Integrity             |  |  |  |  |
|                    | Geographic Reports            | Route Time Line            |  |  |  |  |
| Run Direction Word | Custom Reports                | Sch <u>o</u> ol Distance   |  |  |  |  |
| Processor          | State Reports                 | RR Crossing                |  |  |  |  |
| Report Utilities   | Help                          | Exit                       |  |  |  |  |

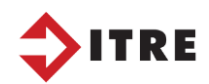
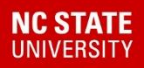

- 23 Geographic Reports edulog Geographic Reports Street Addressing -Lists address ranges for left and right sides of segments for all streets. Street Addressing Node Listing -Lists street names that intersect at any or all nodes. Node Listing Traffic Listing -Lists high and low address ranges, as well as information on street speeds, Traffic Listing hazard levels, and directions of travel. Eligibility Listing Eligibility Listing -Lists all addressed streets within the posted boundaries for any school. Boundary Listing -Lists all boundaries with descriptions. Boundary Listing Overlapping Addresses -Lists any streets with the same names that have address Overlapping Addresses numbers that overlap. Lists each unique street name in the geographic data. Street Name Listing -Street Name Listing Lists the names of landmarks in the geographic data. Landmarks Landmarks -Overlapping Segments Overlapping Segments -Lists any segments in the geographic data that overlap. Segment Boundaries -Street Addressing with the associated boundaries, selected by group. Segment Boundaries Stop Range Report -Street Addressing with the associated transportation services. Stop Range Report Lists Geographic Information for Streets. Street Validation -Street Validation

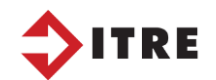

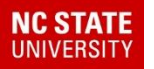

#### **Eligibility Listing:**

Date/Time: 00/06/2010 01-47 PM

Great for Data Managers to see streets posted in their school boundary if they don't have access to Webquery. You can also pull an excel file for this report.

ELIGIBILITY REPORT

| 00/00/20/00/.4/11/ |         |         |         |          |         |          |          |           |       |      |
|--------------------|---------|---------|---------|----------|---------|----------|----------|-----------|-------|------|
| School Code: 304   | Grades: | 01 02 0 | 03 04 0 | 05 KI PK |         |          |          |           |       |      |
| Pre Street         |         | Туре    | Suf     | Zone     | Low odd | High odd | Low even | High even | Etype | Code |
| AA                 |         | DR      |         |          | 1       | 499      | 2        | 498       | 1     | 1    |
| ADVENT CHURCH      |         | RD      |         |          | 1       | 1207     | 2        | 1208      | 1     | 1    |
| ALEXANDER HERITAGE |         | DR      |         |          | 1       | 275      | 2        | 276       | 1     | 1    |
| ALEXANDER POINTE   |         | DR      |         |          | 1       | 71       | 2        | 72        | 1     | 1    |
| ANDY               |         | RD      |         |          | 1       | 45       | 2        | 44        | 1     | 1    |
| ANIMAL             |         | TRL     |         |          | 1       | 199      | 2        | 200       | 1     | 1    |
| ANTIOCH CHURCH     |         | RD      |         |          | 2095    | 7245     | 2096     | 7246      | 1     | 1    |
| APRIL              |         | LN      |         |          | 1       | 199      | 2        | 198       | 1     | 1    |
| ARBOR SPRINGS      |         | DR      |         |          | 1       | 293      | 2        | 294       | 1     | 1    |
| ARNOLD TEAGUE MHP  |         | DR      |         |          | 1       | 61       | 2        | 62        | 1     | 1    |
| ASHLEY             |         | LN      |         |          | 1       | 133      | 2        | 134       | 1     | 1    |
| AUCTION            |         | LN      |         |          | 1       | 67       | 2        | 68        | 1     | 1    |
| AUTOMOTIVE         |         | LN      |         |          | 1       | 239      | 2        | 240       | 1     | 1    |
| AUTON              |         | RD      |         |          | 1       | 445      | 2        | 446       | 1     | 1    |
|                    |         |         |         |          |         |          |          |           |       |      |

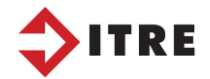

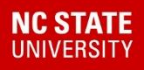

Are you having issues with your PS Data Managers misspelling street names? The Street Name Listing can be very useful to the Data Managers when entering in addresses.

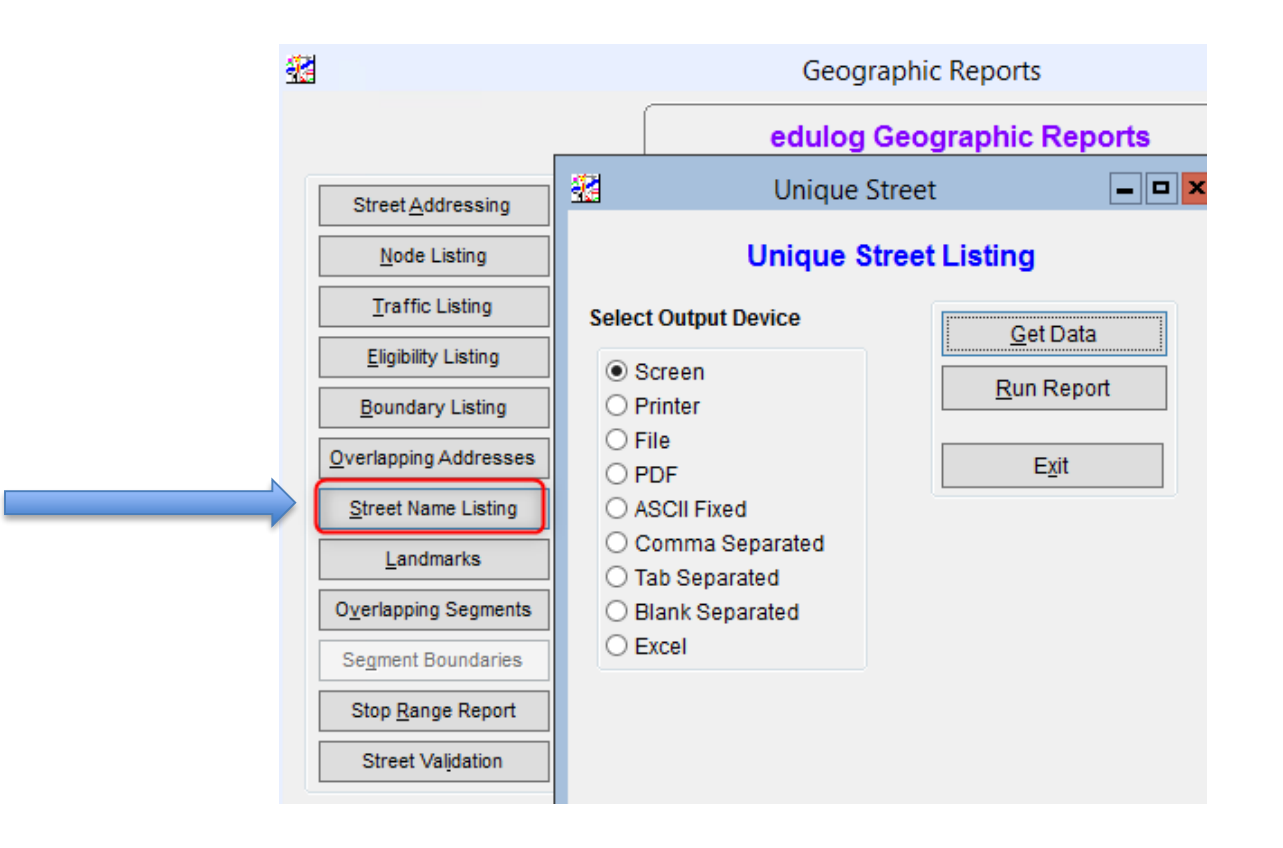

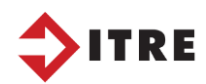

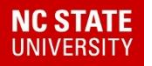

This is a great report to give your Powerschool Data Mangers as a reference.

| Date/Tin | ne: 09/07/2021 09:57 AM | Unique Street Name Report |
|----------|-------------------------|---------------------------|
| Prefix   | Street                  | Type Suffix Zone          |
|          | 15TH                    | AVE NW                    |
|          | 16 S INDUSTRIAL         | DR                        |
|          | 1ST                     | AVE NW                    |
|          | 1ST                     | AVE SE                    |
|          | 1ST                     | AVE SW                    |
|          | 1ST                     | ST SW                     |
|          | 1ST AVE                 | CIR SE                    |
|          | 1ST AVENUE              | DR SE                     |
|          | 1ST ST                  | NE                        |
|          | 2ND                     | AVE N                     |
|          | 2ND                     | AVE SE                    |
|          | 2ND                     | AVE SW                    |
|          | 2ND                     | ST NW                     |
|          | 2ND                     | ST SW                     |
|          | 3RD                     | AVE NE                    |
|          | 3RD                     | AVE SW                    |
|          | 3RD                     | ST NE                     |
|          | 3RD                     | AVE SE                    |
|          | 4TH                     | AVE N                     |
|          | 4TH                     | AVE SW                    |
|          | 4TH                     | ST NE                     |
|          | 4TH                     | ST SW                     |

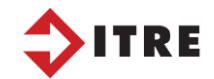

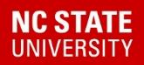

Stop Range Reports – A great report to use for open house. Runs change daily so this report is only good for a few days.

| School: 304           | Date/Time: 09/06/2019 01:49 PM |        |       | 01:49 PM | Page 1     |                                     |           |         |          |
|-----------------------|--------------------------------|--------|-------|----------|------------|-------------------------------------|-----------|---------|----------|
| Street                | Low-O                          | High-O | Low-E | High-E   | E Service  | Stop Description                    | Stop Time | Run-ID  | Route-ID |
| AA DR                 | 1                              | 383    | 2     | 384      | 304 061001 | 708 ICARD RIDGE RD                  | 3:48PM    | 304 102 | 189      |
| AA DR                 | 385                            | 499    | 386   | 498      | 304 169001 | FAIRFIELD ACRES RD & ICARD RIDGE RD | 3:55PM    | 304 102 | 189      |
| ADVENT CHURCH RD      | 1                              | 349    | 2     | 350      | 304 169001 | FAIRFIELD ACRES RD & ICARD RIDGE RD | 3:55PM    | 304 102 | 189      |
| ADVENT CHURCH RD      | 351                            | 367    | 352   | 368      | 304 169001 | FAIRFIELD ACRES RD & ICARD RIDGE RD | 3:55PM    | 304 102 | 189      |
| ADVENT CHURCH RD      | 369                            | 519    | 370   | 520      | 304 046002 | 766 ADVENT CHURCH RD                | 7:10AM    | 304 002 | 189      |
| ADVENT CHURCH RD      | 369                            | 519    | 370   | 520      | 304 046001 | 766 ADVENT CHURCH RD                | 3:57PM    | 304 102 | 189      |
| ADVENT CHURCH RD      | 521                            | 1175   | 522   | 1176     | 304 046002 | 766 ADVENT CHURCH RD                | 7:10AM    | 304 002 | 189      |
| ADVENT CHURCH RD      | 521                            | 1175   | 522   | 1176     | 304 046001 | 766 ADVENT CHURCH RD                | 3:57PM    | 304 102 | 189      |
| ALEXANDER HERITAGE DR | 1                              | 21     | 2     | 22       | 304 121001 | ERDELL LN & MOUNTAIN OAK LN         | 7:13AM    | 304 003 | 195      |
| ALEXANDER HERITAGE DR | 1                              | 21     | 2     | 22       | 304 121002 | ERDELL LN & MOUNTAIN OAK LN         | 3:58PM    | 304 103 | 195      |
| ALEXANDER HERITAGE DR | 23                             | 155    | 24    | 156      | 304 060002 | REDWOOD CT & ALEXANDER HERITAGE DA  | 7:14AM    | 304 003 | 195      |
| ALEXANDER HERITAGE DR | 23                             | 155    | 24    | 156      | 304 060001 | REDWOOD CT & ALEXANDER HERITAGE DR  | 4:13PM    | 304 103 | 195      |
| ALEXANDER HERITAGE DR | 157                            | 179    | 158   | 180      | 304 060002 | REDWOOD CT & ALEXANDER HERITAGE DR  | R 7:14AM  | 304 003 | 195      |
| ALEXANDER HERITAGE DR | 157                            | 179    | 158   | 180      | 304 060001 | REDWOOD CT & ALEXANDER HERITAGE DR  | 4:13PM    | 304 103 | 195      |
| ALEXANDER HERITAGE DR | 181                            | 203    | 182   | 204      | 304 115002 | SERENITY LN & ALEXANDER HERITAGE DR | 7:16AM    | 304 003 | 195      |
| ALEXANDER HERITAGE DR | 181                            | 203    | 182   | 204      | 304 115001 | SERENITY LN & ALEXANDER HERITAGE DR | 4:15PM    | 304 103 | 195      |
| ALEXANDER HERITAGE DR | 205                            | 275    | 206   | 276      | 304 115002 | SERENITY LN & ALEXANDER HERITAGE DR | 7:16AM    | 304 003 | 195      |

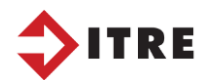

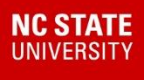

## Reports

## **UPSTU Reports**

# Reports used to check our data when running a UPSTU.

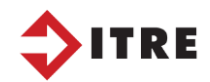

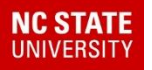

### **Reports – UPSTU Reports**

|                    | Edulog Reports                | <b>— — X</b>               |
|--------------------|-------------------------------|----------------------------|
|                    | Edulog I                      | Reports                    |
|                    | Standard Reports              | Student <u>R</u> ide Times |
|                    | User Defined Reports          | Stud <u>e</u> nt Counts    |
|                    | Utility <u>A</u> udit / Error | Duplicate Stu/Stop         |
|                    | Co <u>m</u> mon Reports       | Data Integrity             |
| Cost Calculation   | Geographic Reports            | Route Time Line            |
|                    | Custom Benerte                | School Distance            |
| Run Direction Word |                               | School Distance            |
| Processor          | State Reports                 | RR Crossing                |
| Report Utilities   | Help                          | E <u>x</u> it              |

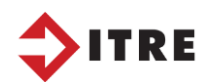

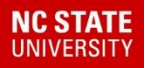

#### Reports – UPSTU Reports-Student Counts

#### ALWAYS update your data when you change your report options.

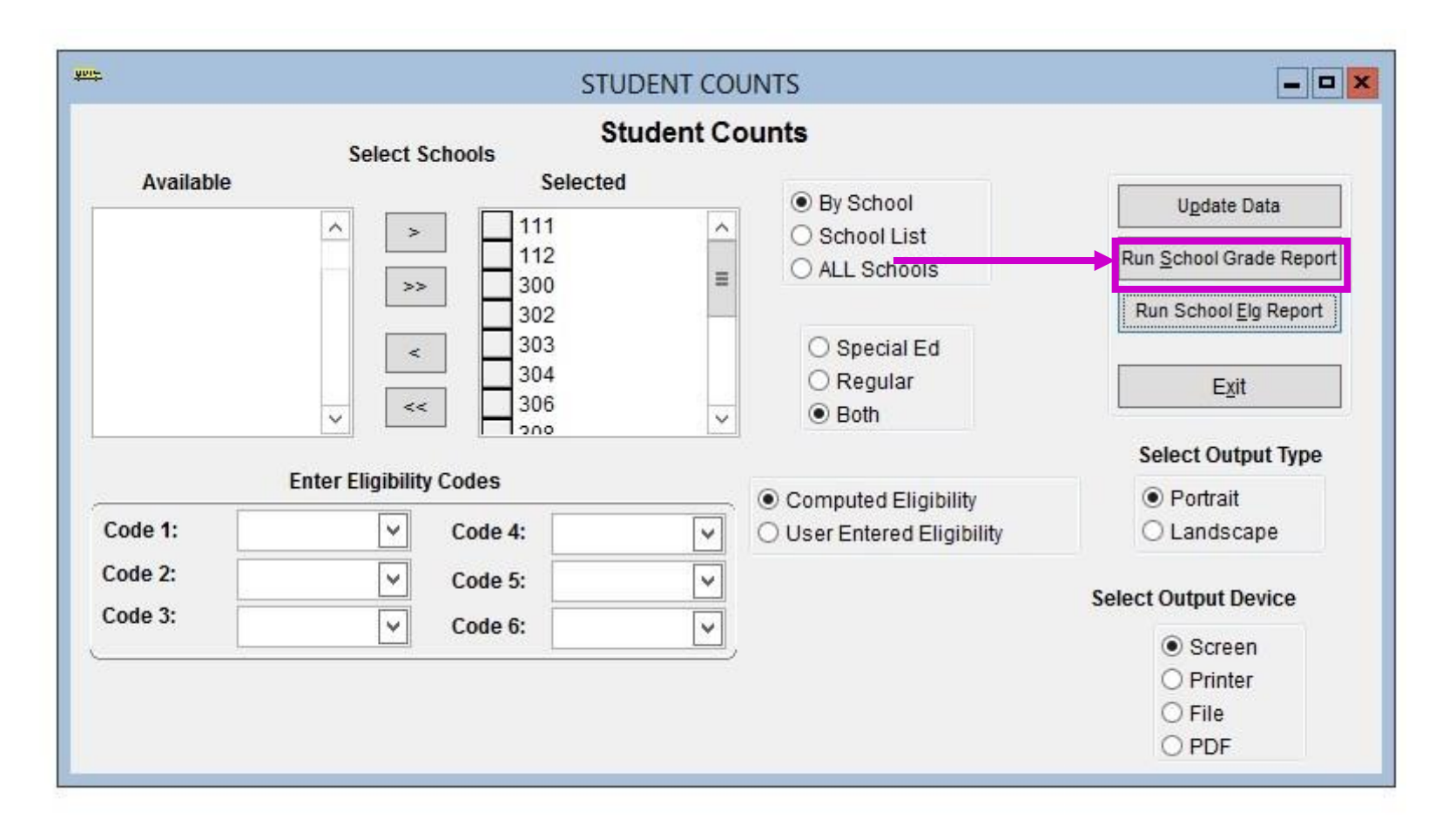

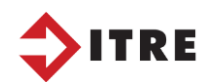

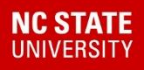

#### Reports – UPSTU Reports-Student Counts

| U <u>p</u> date Data            |       |
|---------------------------------|-------|
| Run <u>S</u> chool Grade Report | 1     |
| Run School Elg Report           | Grade |
| Exit                            |       |

Totals are listed by School and by Grade on this report.

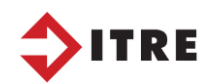

| School   | Code     | Schoo    | INam     |            |     |     |     |     |     |     |     |    |    |   | Tot  |
|----------|----------|----------|----------|------------|-----|-----|-----|-----|-----|-----|-----|----|----|---|------|
| 01<br>KI | 02<br>PK | 03<br>TM | 04       | 05         | 06  | 07  | 08  | 09  | 10  | 11  | 12  | 13 | EX |   |      |
| 308      |          | C00      | DLEEN    | 1EE        |     |     |     |     |     |     |     |    |    |   | 50   |
| 99       | 88       | 80       | 73       | 89         | 0   | 0   | 0   | 0   | 0   | 0   | 0   |    | 0  | 0 |      |
| 76       | 0        | 0        |          |            |     |     |     |     |     |     |     |    |    |   |      |
| 10       |          | COF      | RNATZ    | ER         |     |     |     |     |     |     |     |    |    |   | 43   |
| 81       | 80       | 63       | 75       | 77         | 0   | 0   | 0   | 0   | 0   | 0   | 0   |    | 0  | 0 |      |
| 76       | 0        | 0        |          |            |     |     |     |     |     |     |     |    |    |   |      |
| 112      |          | DA1      | IE HIG   | 6H         |     |     |     |     |     |     |     |    |    |   | 150  |
| 0        | 0        | 0        | 0        | 0          | 0   | 0   | 0   | 473 | 456 | 327 | 313 |    | 0  | 0 |      |
| 0        | 0        | 0        |          |            |     |     |     |     |     |     |     |    |    |   |      |
| 120      |          | MO       | CKSVI    | LE         |     |     |     |     |     |     |     |    |    |   | 50   |
| 80       | 90       | 89       | 90       | 100        | 0   | 0   | 0   | 0   | 0   | 0   | 0   |    | 0  | 0 |      |
| 82       | 0        | 0        |          |            |     |     |     |     |     |     |     |    |    |   |      |
| 324      |          | MO       | CKSVI    | LM         |     |     |     |     |     |     |     |    |    |   |      |
| 0        | 0        | 0        | 0        | 0          | 0   | 0   | 0   | 0   | 0   | 0   | 0   |    | 0  | 0 |      |
| 0        | 28       | 0        |          | _          |     |     |     |     |     |     |     |    |    |   |      |
| 125      |          | N D.     | AVIE J   | R          |     |     |     |     |     |     |     |    |    |   | - 73 |
| 0        | 0        | 0        | 0        | 0          | 242 | 246 | 234 | 0   | 0   | 0   | 0   |    | 0  | 0 |      |
| 0        | 0        | 0        |          |            |     |     |     |     |     |     |     |    |    |   |      |
| 126      |          | PIN      | EBRO     | OK         |     |     |     |     |     |     |     |    |    |   | 53   |
| 85       | 90       | 97       | 88       | 84         | 0   | 0   | 0   | 0   | 0   | 0   | 0   |    | 0  | 0 |      |
| 83       | 0        | 0        |          | 001        |     |     |     |     |     |     |     |    |    |   |      |
| 020      |          | SHA      | NUT GI   | RUV        |     |     |     |     |     | ~   | ~   |    |    |   | 3    |
| 105      | 88       | 100      | 101      | 104        | U   | U   | U   | U   | U   | U   | U   |    | U  | U |      |
| 102      | U        | 0<br>6 D | 0.10C I  | n          |     |     |     |     |     |     |     |    |    |   | 61   |
| 000      | 0        | 5 D/     | AVIC J   | <b>N</b> 0 | 260 | 225 | 105 | 0   | 0   |     |     |    | 0  | 0 | 05   |
| 0        | 0        |          | U        | U          | 269 | 235 | 195 | U   | U   | U   | U   |    | U  | U |      |
| 136      | U        | 10/ 10   | D AV/    | F          |     |     |     |     |     |     |     |    |    |   | 24   |
| 52       | 66       | 51       | 60<br>60 | L<br>62    | 0   | 0   | 0   | 0   | 0   | 0   | 0   |    | 0  | 0 | 30   |
| 34<br>74 | 00       | 0<br>21  | 60       | 04         | U   | U   | U   | U   | U   | U   | 0   |    | U  | U |      |
| /4       | U        | 0        |          |            |     |     |     |     |     |     |     |    |    |   |      |

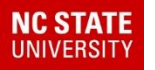

#### Reports – UPSTU Reports-Student Ride Times

| Edulog                      | Reports                                                                                                    |                                                                                                    |
|-----------------------------|----------------------------------------------------------------------------------------------------|----------------------------------------------------------------------------------------------------|
| undard Deporte              |                                                                                                    |                                                                                                    |
| inuaru reports              | Student <u>R</u> ide Times                                                                                                    |                                                                                                    |
| r Defined Reports           | Stud <u>e</u> nt Counts                                                                                                    |                                                                                                    |
| ility <u>A</u> udit / Error | Duplicate Stu/Stop                                                                                                    |                                                                                                    |
| mmon Reports                |                                                                                                    |                                                                                                    |
|                             | Data Integrity                                                                                                    |                                                                                                    |
| ographic Reports            | Route Time Line                                                                                                    |                                                                                                    |
| ustom Reports               | Sch <u>o</u> ol Distance                                                                                                    |                                                                                                    |
| State Reports               | RR Crossing                                                                                                    |                                                                                                    |
| <u>H</u> elp                | Exit                                                                                                    |                                                                                                    |
|                             | er Defined Reports<br>tillty <u>A</u> udit / Error<br><u>mmon Reports</u><br>ographic Reports<br><u>C</u> ustom Reports<br><u>State Reports</u><br><u>H</u> elp | Er Defined Reports       Student Counts         tillty Audit / Error       Duplicate Stu/Stop         mmon Reports       Data Integrity         ographic Reports       Route Time Line         Custom Reports       School Distance         State Reports       RR Crossing         Help       Exit |

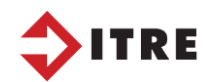

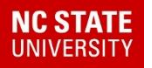

#### Reports – UPSTU Reports-Student Ride Times

#### Always update the report first

| <u>Riders</u> Report   |
|------------------------|
| Student List Report    |
| <br>Student Ride Times |

#### Student Riders

Produces a report showing the number of assigned bus riders in TIMS for each School, by AM and PM Assignments.

| 11/23/2016 11:51:47 AM | Riders by S | School                |                         |
|------------------------|-------------|-----------------------|-------------------------|
| School Name            | School      | # of To School Riders | # of From School Riders |
| COOLEEMEE              | 308         | 288                   | 333                     |
| CORNATZER              | 310         | 238                   | 273                     |
| DAVIE HIGH             | 312         | 524                   | 563                     |
| MOCKSVIL E             | 320         | 228                   | 244                     |
| MOCKSVIL M             | 324         | 27                    | 27                      |
| N DAVIE JR             | 325         | 437                   | 587                     |
| PINEBROOK              | 326         | 246                   | 302                     |
| S DAVIE JR             | 330         | 310                   | 328                     |
| SHADY GROV             | 328         | 251                   | 364                     |
| W R DAME               | 336         | 217                   | 233                     |
| GRAND TOTALS:          |             | 2,766                 | 3,254                   |

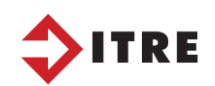

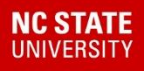

#### Reports – UPSTU Reports-Student Ride Times

**Student Ride Times** 

# Ugdate Data <u>R</u>iders Report <u>Student List Report</u> Student Ride Times <u>Exit</u> Select Output Device

| 09/06/2019 | STUE                | DENT RIDE | TIMES      |       |                    |                    |                       |
|------------|---------------------|-----------|------------|-------|--------------------|--------------------|-----------------------|
| ID         | Student Name        | School    | Grade Prog | Days  | AM<br>Ride<br>Time | PM<br>Ride<br>Time | Total<br>Ride<br>Time |
| 1          | MORAN-PRICE, SYDNEY | 320       | 03         | MTWUF | 0                  | 7                  | 7                     |
| 3          | VOSS, JACAVIAN      | 302       | 10         | MTWUF | 32                 | 39                 | 71                    |
| 4          | RUSSELL, JOSHUA     | 328       | 02         | MTWUF | 7                  | 8                  | 15                    |
| 5          | BARTON, HANNAH      | 308       | 03         | MTWUF | 7                  | 105                | 112                   |
| 6          | VOSS, TIANNA        | 302       | 11         | MTWUF | 32                 | 39                 | 71                    |
| 7          | WILEY, JASMINE      | 302       | 10         | MTWUF | 68                 | 48                 | 116                   |
| 8          | GHENT, CAMERON      | 306       | 06         | MTWUF | 54                 | 65                 | 119                   |
| 10         | HINCEMAN, ANNA      | 330       | 06         | MTWUF | 64                 | 51                 | 115                   |

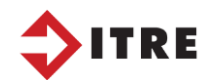

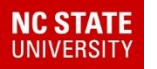

# Edulog Reports User Defined Reports Bus Passes

Make sure you run your Before and After Lost Assignments when performing an UPSTU/Map Maintenance. This is give you a list of all students who lost their bus assignment.

|     | master opreausite           |                     |                                    |
|-----|-----------------------------|---------------------|------------------------------------|
| - / | New Query628                |                     |                                    |
|     | New Query671                |                     |                                    |
| e   | RMH Standard stu            | dent with trip info | rmation                            |
| 1   | Rider Ids After Up:         | stu                 |                                    |
|     | Rider Ids Before L          | Ipstu               |                                    |
|     | Shaquana Standa             | ra student with tri | p information                      |
|     | Standard PTM Bus            | Pass Letter (8.5    | x 11)                              |
|     |                             |                     |                                    |
|     | <ul> <li>Printer</li> </ul> | Browse              | Eject page at report's start       |
|     | Disk file                   |                     |                                    |
|     |                             | Disk File Name:     | C:\LOST ASSIGNMENTS\QMF_BEFORE.TXT |
|     | Screen                      |                     |                                    |
|     | O PDF                       | Send As Ema         | il Attachment Email                |
|     |                             |                     |                                    |

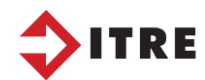

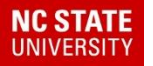

#### Reports – UPSTU Reports-Lost Assignments

| Print    |            |            | Studer   | nts Who  | Lost Assignments Edu    | log Id                    |           |
|----------|------------|------------|----------|----------|-------------------------|---------------------------|-----------|
| EdulogId | Before AM  | Before PM  | After AM | After PM | Before Residence        | New Residence             | New Schoo |
| 1084     | 310.362001 | 310.295002 |          |          | 2309 GEORGE ANDERSON DR | 600 WILLIAM HOOPER CIRCLE |           |
| 2974     | 304.134002 | 304.134001 |          |          | 3804 MURPHY SCHOOL RD   | 2111 ORANGE GROVE RD      |           |
| 2988     | 304.174001 | 304.174002 |          |          | 604 ALICEST             | 604 ALICE LOOP            |           |
| 3222     | 310.040001 | 310.040002 |          |          | 1419 FORD RD            | 1000 # 77 TIMBERS ST      |           |
| 3223     | 310.040001 | 310.040002 |          |          | 1419 FORD RD            | 1000 #77 TIMBERS ST       |           |
| 3237     | 332.572001 | 332.572002 |          |          | 202 LAKE ORANGE RD      | 429 ROY TIERCE            |           |
| 3238     | 332.572001 | 332.572002 |          |          | 202 LAKE ORANGE RD      | 429 ROY TIERCE            |           |
| 4028     | 312.098001 | 312.098002 |          |          | 5717 GREEN PINE RD      | 116 RAINEY AVE            |           |
| 4101     | 332.102002 | 332.102001 |          |          | 420 MOCKINGBIRD LN      | 205 MACE RD               |           |
| 4278     | 310.514002 | 310.514001 |          |          | 310 ELFIN BLVD          | 131 KING EDWARD ST.       |           |
| 4582     |            | 316.090002 |          |          | 3708 PLEASANT GREEN RD  | 516 US 70A                |           |
| 5329     | 328.047001 | 328.047002 |          |          | 1000 TIMBERS DR         | 105 BINFORDS ST           |           |
| 5720     | 330.198001 | 330.198002 |          |          | 6321 NC HWY 86          | 1715 MEDRANO CT.          |           |
| 5960     | 316.022001 | 316.022002 |          |          | 5700 DEERFIELD RD       | 5300 DEERFIELD RD         |           |
| 6065     | 304.089001 | 304.089002 |          |          | 1419 FORD RD            | 1000 TIMBERS DRIVE        |           |
| 6235     | 332.133001 | 332.133002 |          |          | 6511 HIGH ROCK RD       |                           | 335       |

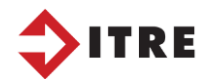

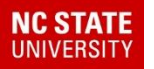

## Reports – UPSTU - Unmatched

The unmatched student report is a great report to use after completing your UPSTU. This will allow you to see what students address failed to match your GEO map.

| <u>un</u>                                                                                                    | Standard Reports Selection                                                                                                    | - <b>-</b> ×                                                                                  |
|----------------------------------------------------------------------------------------------------|----------------------------------------------------------------------------------------------------|-----------------------------------------------------------------------------------------------|
| Select Type of Report                                                                                                    |                                                                                                    | Select Output Device                                                                          |
| Select Type of Report  Student  Stop  Run  Route Vehicle School Boundary Common PTS III Reports Cost Change Sort Order Change Filter (Search) | <ul> <li>All</li> <li>Regular Ed</li> <li>Special Ed</li> <li>Unmatched students</li> <li>Eligible without stops</li> <li>Non-Eligible with stops</li> <li>Transported with certain elig codes</li> <li>Count by Schools/grades</li> <li>Count by Grades/schools</li> <li>Count by Schools/elig codes</li> <li>Count by Elig codes/schools</li> <li>Bus passes</li> <li>With trip information</li> <li>Mailers</li> <li>Letters</li> <li>Transportation Needs Count</li> </ul> | Select Output Device<br>Printer<br>Disk File<br>Screen<br>PDF<br>Format<br><u>R</u> un Report |
|                                                                                                    | O Transportation Needs Students                                                                                                    | E <u>x</u> it                                                                                 |

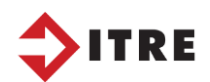

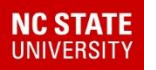

Use your Diagnostic Reports to help you find issues with your data. A good tool to use during the year to help clean your data up.

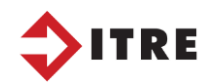

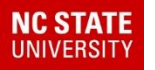

#### Reports – TDTIMS – Diagnostic Reports

#### User Defined Reports/All Student and Transportation Reports

-Diagnostic: Riders Missing PowerSchool ID [R13] -Diagnostic: Riders' School/Program 12:00AM Time [R13] -Diagnostic: Students Missing PowerSchool ID [R13]

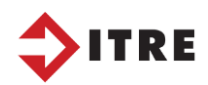

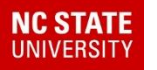

#### User Defined Reports -Stops/Runs/Routes Reports

|                                          | Stops / Iti |
|------------------------------------------|-------------|
| -Diagnostic: Neg. Times Between Runs     | [R13]       |
| -Diagnostic: Route Time and Miles Deta   | ail [R13]   |
| -Diagnostic: Route Time and Miles Sum    | mary [R13]  |
| -Diagnostic: Runs Zero Loaded Miles [F   | R13]        |
| -Diagnostic: Stop Times After 5:00 PM [F | R13]        |
| -Diagnostic: Stop Times Before 6:00 AM   | [R13]       |

1. Negative Time between Runs

di ib

- 2. Time and Mile Summary – great tool to use to compare with Synovia to check real time to TIMS
- Before 6:00 and
   5:00. Use to clean
   runs up and make
   sure not zig-zagging.

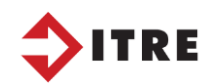

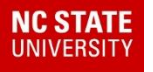

#### Reports – TDTIMS – Diagnostic Reports

## Time and Mile Summary – great tool to use to compare with Synovia to check real time to TIMS

| Milea                 | ıge    | <b>Time</b><br>Negative slack is not inclu<br>but indicates problems with<br>or run lengths that should i | ded in totals,<br>bell times<br>be corrected. |
|-----------------------|--------|----------------------------------------------------------------------------------------------------|-----------------------------------------------|
| Route 001             |        | Route I                                                                                                   | imes in Minutes                               |
| 328.004               |        |                                                                                                    |                                               |
| Loaded                | 49.10  | Loaded + Checkpoint                                                                                       | 131                                           |
| Deadhead              | 0.00   | Deadhead                                                                                                  | 0                                             |
| Checkpoint            | 10.33  | Slack                                                                                                    | 0                                             |
|                       |        | Negative Slack                                                                                            | 0                                             |
| Total                 | 59.44  | Total                                                                                                    | 131                                           |
| 328.104               |        |                                                                                                    |                                               |
| Loaded                | 51.25  | Loaded + Checkpoint                                                                                       | 138                                           |
| Deadhead              | 0.00   | Deadhead                                                                                                  | 0                                             |
| Checkpoint            | 3.30   | Slack                                                                                                    | 0                                             |
|                       |        | Negative Slack                                                                                            | 0                                             |
| Total                 | 54.54  | Total                                                                                                    | 138                                           |
| Summary for Route 001 |        |                                                                                                    |                                               |
| Loaded                | 100.35 | Loaded + Checkpoint                                                                                       | 269                                           |
| Deadhead              | 0.00   | Deadhead                                                                                                  | 0                                             |
| Checkpoint            | 13.63  | Slack                                                                                                    | 0                                             |
|                       |        | Negative Slack                                                                                            | 0                                             |
| Total                 | 113.98 | Total Minutes                                                                                             | 269                                           |
|                       |        | Total Hours                                                                                               | 4.4833                                        |

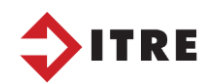

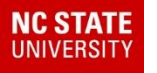

#### User Defined Reports - Stops/Runs/Routes Reports

-Workbook: Route Count [R13] -Workbook: Route Time and Miles [R13]

Quick look at number of buses assigned in TIMS. Compare to actual buses on the road. Do you have buses in TIMS that do not have runs attached. If a bus is not being used please remove it from TIMS to avoid reporting errors.

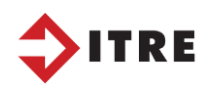

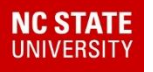

#### Reports – TDTIMS – Diagnostic Reports

#### User Defined Reports – Bus Passes

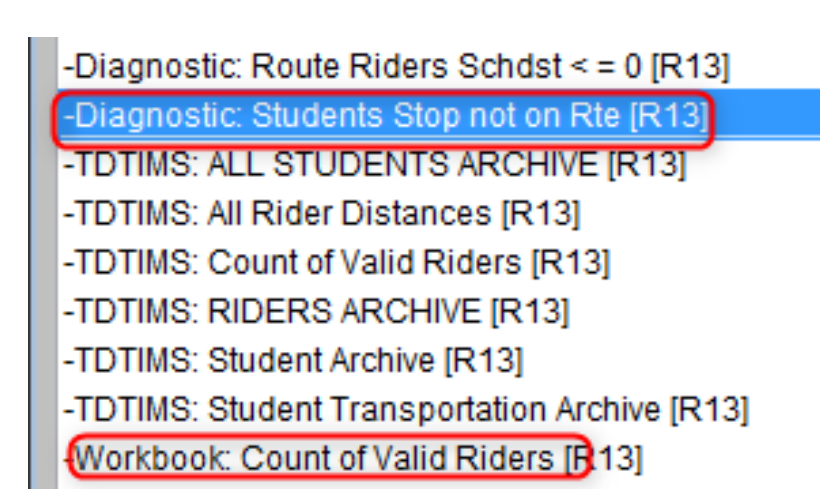

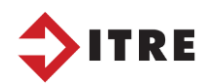

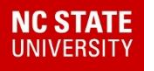

#### Reports – TDTIMS – Diagnostic Reports

#### User Defined Reports – Bus Passes

Students on Stops not on Routes

85student records were found with stops not on routes.

|        |     | Edulog ID | AM Stop    | AM Run  | AM Route | PM Stop    | PM Run  | PM |
|--------|-----|-----------|------------|---------|----------|------------|---------|----|
| Route  |     |           |            |         |          |            |         |    |
| School | 302 | 96        | 302.203002 |         |          | 302.204001 |         |    |
|        |     | 203       | 302.143002 | 302.009 | 193      | 302.143001 |         |    |
|        |     | 258       | 302.013002 |         |          | 302.013001 | 302.104 |    |
| 009    |     |           |            |         |          |            |         |    |
|        |     | 932       | 302.048001 |         |          | 302.048002 |         |    |
|        |     | 1668      | 302.106002 | 302.009 | 193      | 302.106001 |         |    |
|        |     | 1698      | 302.215001 |         |          | 302.215002 | 302.105 |    |
| 188    |     |           |            |         |          |            |         |    |
|        |     | 2171      | 302.019002 |         |          | 302.019001 |         |    |
|        |     | 2346      | 302.134002 |         |          | 302.134001 | 302.109 |    |
| 193    |     |           |            |         |          |            |         |    |
|        |     | 3222      | 302.084002 |         |          | 302.084001 |         |    |
|        |     | 3315      | 302.303001 |         |          | 302.303002 |         |    |
|        |     | 3330      | 302.132002 |         |          | 302.132001 | 302.109 |    |
| 193    |     |           |            |         |          |            |         |    |
|        |     | 3432      | 302.284002 |         |          | 302.284001 | 302.108 |    |
| 176    |     |           |            |         |          |            |         |    |
|        |     | 3489      | 302.424002 |         |          | 302.424001 | 302.108 |    |
| 176    |     |           |            |         |          |            |         |    |
|        |     | 3626      | 302.424002 |         |          | 302.424001 | 302.108 |    |
| 176    |     |           |            |         |          |            |         |    |

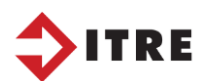

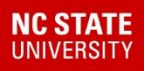

# Once school has started we are asked for out of district students.

# That can easily be pulled using a worklist.

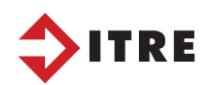

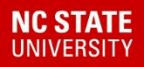

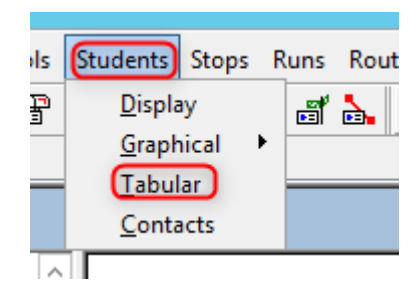

|                  |           |              |            |              |           | Student:  | PAYNE, C |
|------------------|-----------|--------------|------------|--------------|-----------|-----------|----------|
| Student Informat | ion Stude | nt Selection |            |              |           |           |          |
| New              | Find      | Worklist     | Select     | Cancel       | Range     | QuickList | Columns  |
| Last Name:       |           |              | First Name | e:           |           | Govt. ID: |          |
| District ID:     |           | Edulog ID    | :          | Schoo        | ol:       | ✓ Grade:  |          |
| Last Name:       | Firs      | t Name:      | Record:    | Location:    |           |           | School:  |
| PAYNE            | EAB.      | TEB          | 88         | B24 W/LACKEY | Y FARM BD |           | 304      |

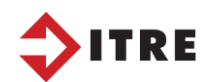

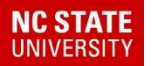

| r <mark>ims2 (</mark>          | DATA.wsp:1                                      | Student: PAYNE, CARTE                                                                                         | R, 1 of 35                                  |                                                           |                                                                     |               |                     |              |
|--------------------------------|-------------------------------------------------|----------------------------------------------------------------------------------------------------|---------------------------------------------|-----------------------------------------------------------|---------------------------------------------------------------------|---------------|---------------------|--------------|
| ]                              |                                                 | Select Lis                                                                                                    | •                                           | Search/Sor                                                | t Parameters                                                        | x             |                     |              |
| Ty<br>STL<br>STL<br>STL<br>STL | PE<br>JDENT<br>JDENT<br>JDENT<br>JDENT<br>JDENT | List Name<br>05th graders inside 330 we<br>111<br>304 students that live outsi<br>320 Students<br>5th graders | Criteria Selected<br>School: equal to "332" | ) 2.                                                      | Search Criteria<br>Data Fields Extra F<br><b>3.</b> Boundary Edit F | ields<br>ield |                     |              |
| STL                            | JDENT                                           | Edulog Only York List                                                                                         |                                             |                                                           | Select Searc                                                        | h Bound       | daries              |              |
| STU<br>STU<br>STU              | JDENT<br>JDENT<br>JDENT                         | EMU Created Hart Worklist<br>outside 304 boundary<br>Smith Students                                           |                                             |                                                           | Boundaries<br>Bnd ID Boundary Name<br>1 Whole County                |               | erations            | Value        |
| ราเ<br>ราเ<br><u>รา</u> เ      | JDENT<br>JDENT<br>JDENT                         | SpED<br>srw 05 going to 304 march<br>summer school                                                            | Boundary Criteria                           |                                                           | 2 ES - 332 WITTENBURG<br>3 ES - 320 STONY POINT<br>4 sw test walk   |               | ntersection         | O Out        |
| <                              | View                                            | Edit List 1 New List                                                                                          |                                             | ancel EVINE CIB                                           | 5 ES - 316 HIDDENITE<br>6 What 1<br>7 Where                         |               | Union<br>Difference | OK<br>Cancel |
|                                |                                                 | MATHESON                                                                                                    | BILLY 3443                                  | 4964 NC 127 HWY                                           | Query                                                               |               | Clear               | Undo Last    |
|                                |                                                 | BURCH<br>BOSEMAN                                                                                              | EMERSON 3796<br>FAITH 3874<br>DYLAN 3965    | 24 BEAVER BRANCH DR<br>79 MOSS DR<br>180 39TH AVENUE CT N |                                                                     |               |                     | ^            |

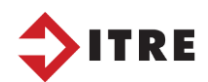

Select your school boundary. Do you want to pull students that live in or outside the boundary? Today I will be pulling students outside the boundary.

|             | Select Sea                                  | ich F | Poundaries           |           |
|-------------|---------------------------------------------|-------|----------------------|-----------|
| Roundaries  | Select Seal                                 | CILE  | Soundaries           |           |
| Bnd ID<br>1 | Boundary Name<br>Whole County               | ^     | Operations<br>Select | Value     |
| 2<br>3      | ES - 332 WITTENBURG<br>ES - 320 STONY POINT | ≡     | Intersection         | 💿 Out     |
| 4<br>5      | sw test walk<br>ES - 316 HIDDENITE          |       | Union                | ОК        |
| 6<br>7      | What 1<br>Where                             | ~     | Difference           | Cancel    |
| Query       |                                             |       | Liear                | Undo Last |
|             | - 332 WITTENBURG                            |       |                      | ^<br>~    |
|             |                                             | 0010  |                      |           |

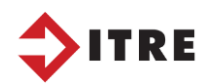

NC STATE

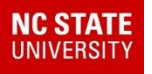

#### When you are finished save your worklist. We will use this worklist to generate an excel file.

| List Name and Description  | 2 |
|----------------------------|---|
| List file name (generated) |   |
| BAP_Out_of_District_332    | ł |
| BAP Out of District 332    | ł |
| OK Cancel                  |   |
|                            | ŀ |

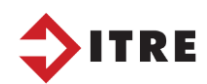

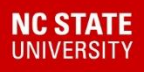

#### If you don't have a report that will allow you to generate an excel file using a worklist, you can follow the directions below.

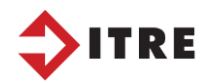

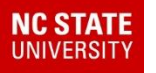

## Reports User Defined Bus Passes

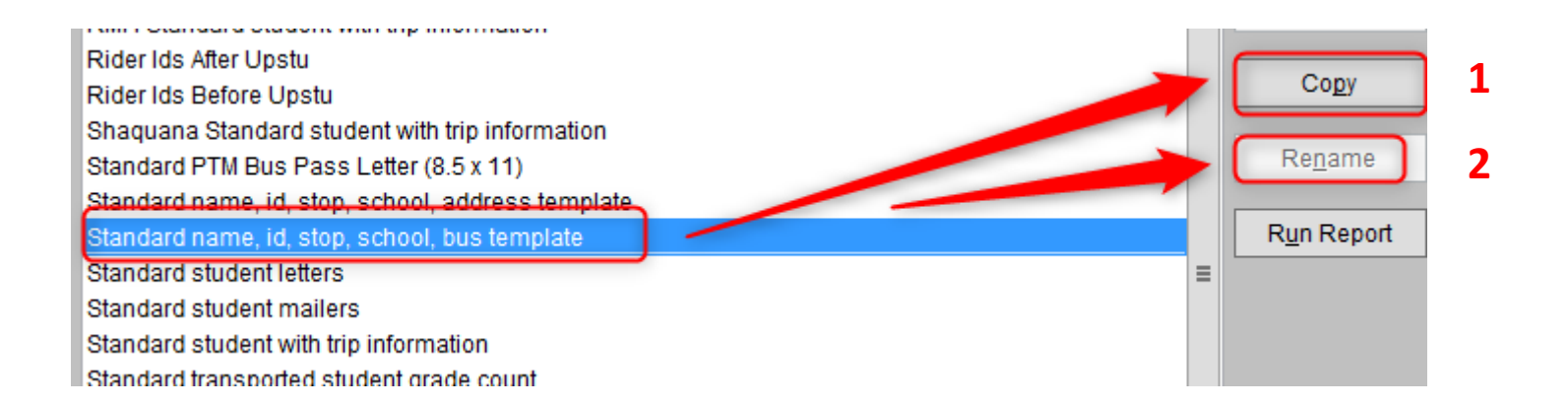

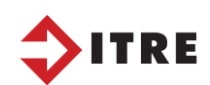

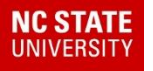

| Bus Passes Reports                                      |   |                     |
|---------------------------------------------------------|---|---------------------|
| -1. Valid Riders by Route TEST                          | ^ | Edit                |
| -Diagnostic: Route Riders Schdst < = 0 [R13]            |   |                     |
| -Diagnostic: Students Stop not on Rte [R13]             |   | Add                 |
| -TDTIMS: ALL STUDENTS ARCHIVE [R13]                     |   | 700                 |
| -TDTIMS: All Rider Distances [R13]                      |   | Delete              |
| -TDTIMS: Count of Valid Riders [R13]                    |   | Delete              |
| -TDTIMS: RIDERS ARCHIVE [R13]                           |   |                     |
| -TDTIMS: Student Archive [R13]                          |   | Сору                |
| -TDTIMS: Student Transportation Archive [R13]           |   |                     |
| -Workbook: Count of Valid Riders [R13]                  |   | Re <u>n</u> ame     |
| 01. SRW 032922 Excel file to Worklist                   | ≡ |                     |
| Bonnie 102120 Worklist                                  |   | R <u>u</u> n Report |
| Bonnie 102120 local Standard name, id, stop, school, bu |   |                     |
| 01. EXCEL using a WORKLIST                              |   |                     |
|                                                         |   |                     |

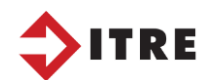

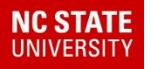

| Current Output Type: A form layout report                                             | Filters |                                                                                                    |
|---------------------------------------------------------------------------------------|---------|----------------------------------------------------------------------------------------------------|
| Trn AM Service ID is not an empty field or<br>Trn PM Service ID is not an empty field |         | Edit <u>Filter</u> <u>R</u> un Query <u>B</u> rowse query results <u>Hide duplicate records</u> For <u>m</u> at |
|                                                                                       |         | <u>H</u> elp                                                                                                    |

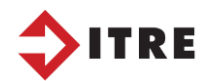

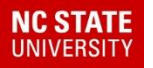

| student Edulog ID is greater than 0 or |              |                                              |                                              |  |  |
|----------------------------------------|--------------|----------------------------------------------|----------------------------------------------|--|--|
|                                        |              |                                              |                                              |  |  |
| student Last Name                      | ^            | O Equal to number                            | <ul> <li>Sounds similar to</li> </ul>        |  |  |
| student First Name                     |              |                                              | Exactly matches                              |  |  |
| student Edulog ID                      |              | OBOCS NOLEQUAR                               |                                              |  |  |
| student District ID                    |              | <ul> <li>Ends with</li> </ul>                | <ul> <li>Is contained within text</li> </ul> |  |  |
| student loorD                          |              | <ul> <li>Does not end with</li> </ul>        | ○ Is not contained within text               |  |  |
| student School                         |              |                                              | Eield is empty                               |  |  |
| student Program                        |              |                                              | O Field is empty                             |  |  |
| student Grade                          |              | <ul> <li>Greater than or equal to</li> </ul> | <ul> <li>Field is not empty</li> </ul>       |  |  |
| student Sch Dist                       |              | O Less than                                  | le within a workligt                         |  |  |
| student Sch Dist Drive                 |              |                                              | IS WITHIN A WORKIST                          |  |  |
| student Elg Code                       |              | <ul> <li>Less than or equal to</li> </ul>    | ○ Is within a list                           |  |  |
| student User ElgCde                    |              | ○ From -> To                                 | ◯ Is not within a list                       |  |  |
| student SIS Addr                       |              |                                              |                                              |  |  |
| student Prefix                         |              | <ul> <li>Contains text</li> </ul>            | ○ True                                       |  |  |
| student Number                         |              | O Does not contain text                      |                                              |  |  |
| student Street Name                    | $\mathbf{x}$ | O Boos hor contain text                      |                                              |  |  |
| Search Value (From)                    |              | Ask later                                    |                                              |  |  |
|                                        |              | 0                                            | Qk                                           |  |  |
| Search Value (To)                      |              |                                              | Cancel                                       |  |  |
|                                        |              | 0                                            | 2                                            |  |  |

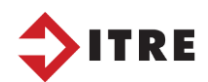

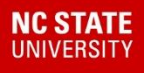

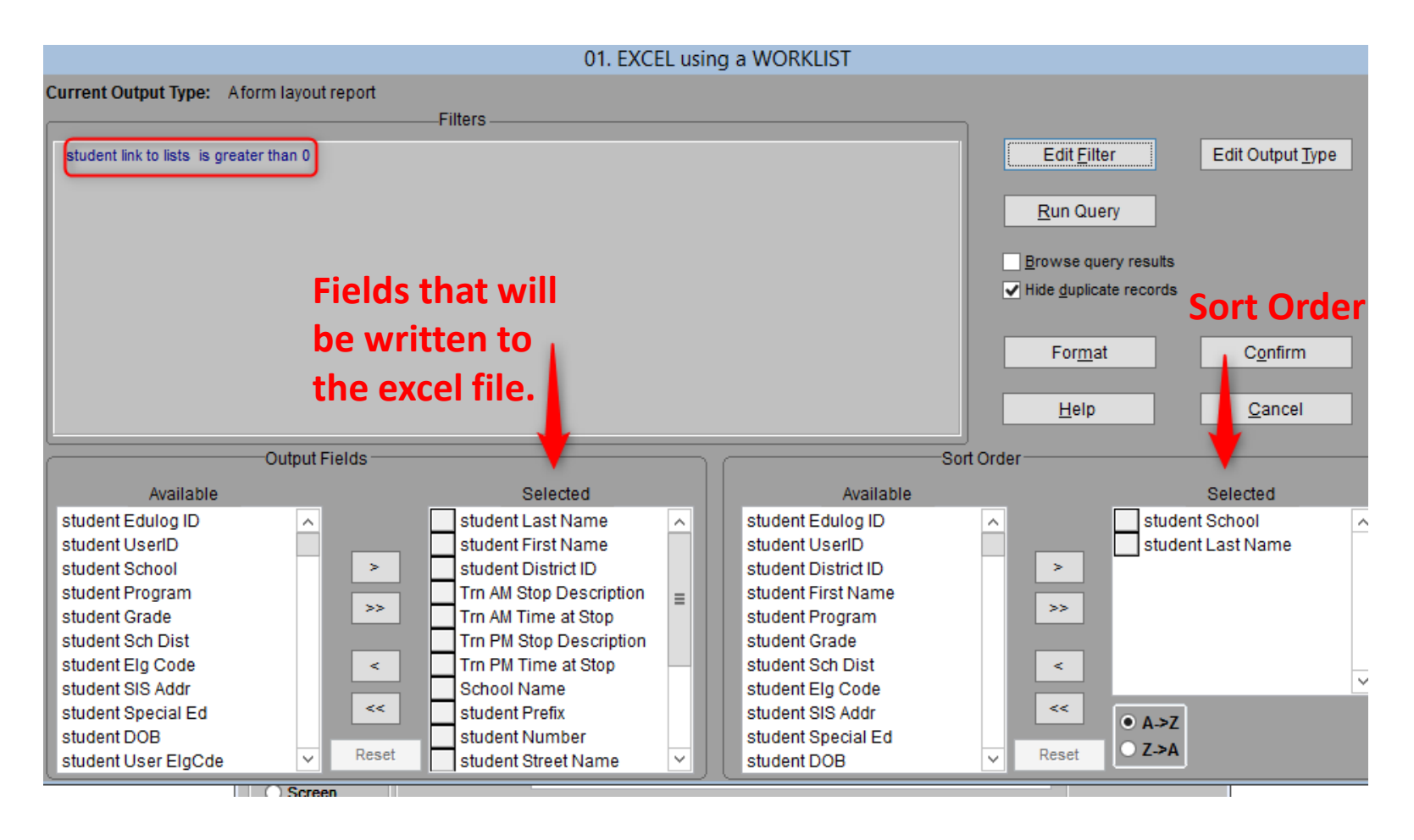

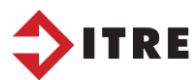

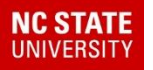

## Reports – Name your excel file and the path you want to write it to.

|                                                                                                    | 01. EXCEL using a WORKLIST                                                        |                                                                                                    |
|----------------------------------------------------------------------------------------------------|-----------------------------------------------------------------------------------|----------------------------------------------------------------------------------------------------|
| Current Output Type: A form layout report                                                                                                   | -Filters                                                                          |                                                                                                    |
| student link to lists is greater than 0                                                                                                    |                                                                                   | Edit <u>F</u> ilter Edit Output <u>Type</u>                                                                                                    |
|                                                                                                    | Туре о                                                                            | f Output                                                                                                    |
|                                                                                                    | Report                                                                            | Worksheet                                                                                                    |
|                                                                                                    | Report in Column Layout     Report in Form Layout     Detail/Summary Report       | Microsoft Excel Version 5 worksheet (XLS)     O Lotus 123 worksheet 2.X (.WK1 extension)                                                              |
|                                                                                                    | Data table                                                                        | O Text file with fixed record length                                                                                                    |
| Available<br>student Edulog ID                                                                                                    | O Visual FoxPro data table (.DBF) O dBASE III data table (.DBF)                   | <ul> <li>Text file with comma separated fields</li> <li>Text file with tab separated fields</li> <li>Text file with blank separated fields</li> </ul> |
| student School ><br>student Program<br>student Grade >><br>student Sch Dist<br>student Elg Code <<br>student SIS Addr<br>student Special Ed | Text file with fixed record length          Text file with comma separated fields | File name:       2\REPORTS\TABLES\QMF_WORKLIST         Disk/PDF file names are limited to 45 characters         Close       Cancel                    |

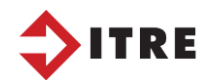

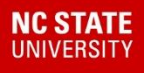

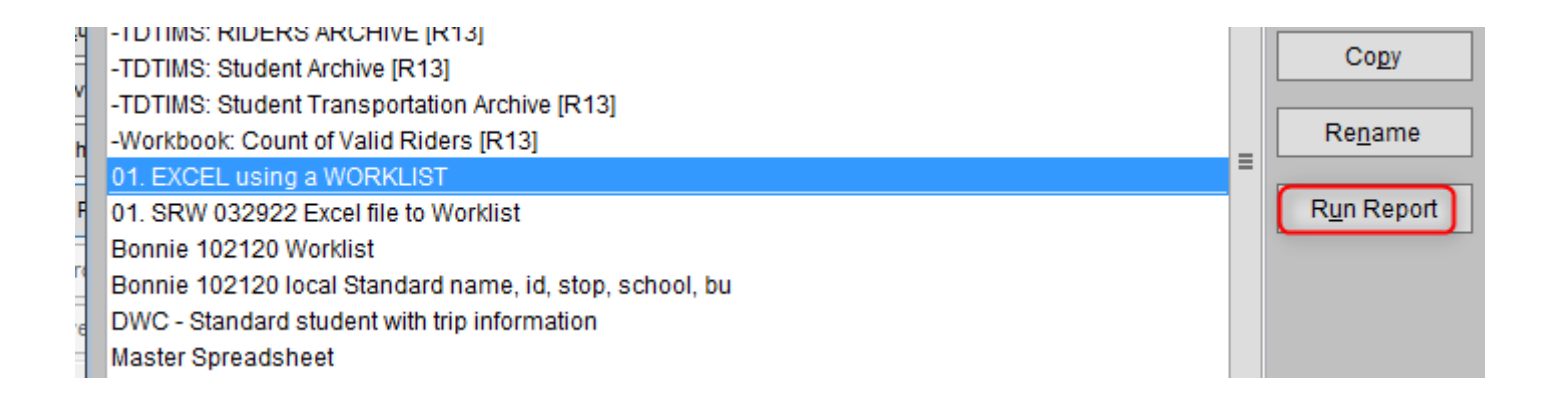

#### You will need to select what worklist to run.

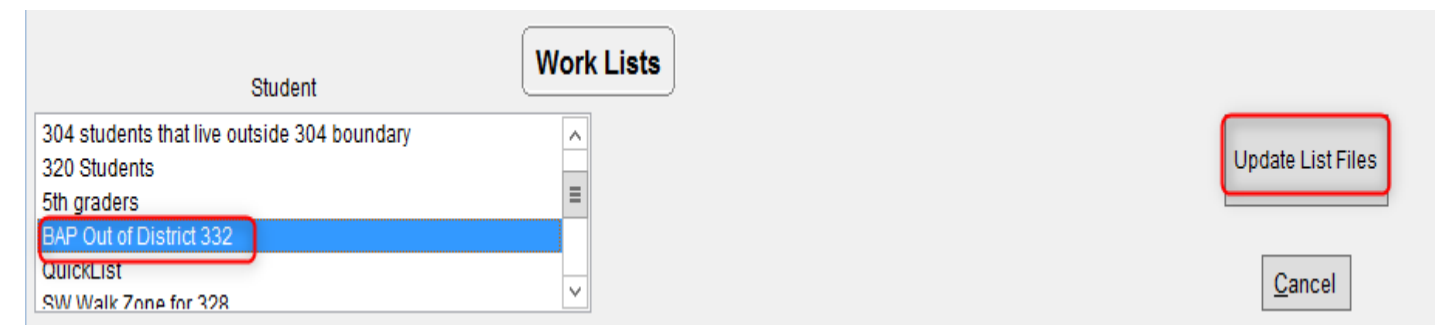

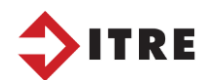

#### NC STATE UNIVERSITY

| -Workbook: Count of Valid Riders [R13]                                     |   |  |  |  |  |
|----------------------------------------------------------------------------|---|--|--|--|--|
| 01. EXCEL using a WORKLIST                                                 |   |  |  |  |  |
| 01. SRW 032922 Excel file to Worklist                                      |   |  |  |  |  |
| Bonnie 102120 Worklist                                                     |   |  |  |  |  |
| Bonnie 102120 local Standard name, id, stop, school, bu                    |   |  |  |  |  |
| DWC - Standard student with trip information                               |   |  |  |  |  |
| Master Spreadsheet                                                         |   |  |  |  |  |
| New Query628                                                               |   |  |  |  |  |
| New Query671                                                               |   |  |  |  |  |
| RMH Standard student with trip information                                 |   |  |  |  |  |
| Rider Ids After Upstu                                                      |   |  |  |  |  |
| Rider Ids Before Upstu                                                     |   |  |  |  |  |
| Shaquana Standard student with trip information                            |   |  |  |  |  |
|                                                                            |   |  |  |  |  |
| Printer Browse Eject page at report's start                                |   |  |  |  |  |
| Disk file     Disk File Name: D:\ELT\TIMS2\REPORTS\TABLES\QMF_WORKLIST.XLS | 1 |  |  |  |  |

| ile | Home Share View |                                  |                    | ~                 |
|-----|-----------------|----------------------------------|--------------------|-------------------|
| ) 🕘 |                 | → TIMS2 → reports → tables → v C | Search tables      | م                 |
|     | EduServices ^   | Name                             | Date modified      | Туре              |
|     | ESM             | 🃗 schedule                       | 8/20/2018 2:03 PM  | File folder       |
|     | exe             | J Standard                       | 1/31/2018 1:49 PM  | File folder       |
|     | qs              | qmf_worklist.xls                 | 6/16/2022 11:20 AM | Microsoft Excel S |
|     | LIVE            |                                  |                    |                   |

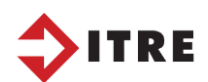
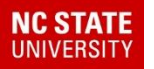

## **Reports – Worklist to Excel**

Below is an excel file using my worklist. You can see the out of district students and who has a bus assignment. Any worklist can be linked to an excel file.

|    |                 | _             | -                                       | _                               | _                   | •                        | -                   | 4 |
|----|-----------------|---------------|-----------------------------------------|---------------------------------|---------------------|--------------------------|---------------------|---|
| 1  | stu_lastname    | stu_firstname | stu_districtid                          | am_stop_desc                    | am_runsrv_timeatsrv | pm_stop_desc             | pm_runsrv_timeatsrv |   |
| 2  | BENGE           | KINLEY        | 000000000000000000000001577491823       |                                 |                     |                          |                     | 1 |
| 3  | BETZINA         | RAELEIGH      | 000000000000000000000006426419915       |                                 |                     |                          |                     | 1 |
| 4  | BONILLAALVARADO | YANETTI       | 000000000000000000000002376634512       |                                 |                     |                          |                     | 1 |
| 5  | BOSTON          | JAMES         | 00000000000000000000000000002194414916  |                                 |                     |                          |                     | 1 |
| 6  | BUMGARNER       | ALYSSA        | 000000000000000000000000000000000000000 |                                 |                     |                          |                     | 1 |
| 7  | CARBALLO        | CELINA        | 000000000000000000000000005216421475    |                                 |                     |                          |                     | 1 |
| 8  | CAZARES         | BRIANNA       | 000000000000000000000000007232189443    |                                 |                     |                          |                     | 1 |
| 9  | CAZARES         | BRITTANY      | 0000000000000000000000000007184591267   |                                 |                     |                          |                     | 1 |
| 10 | CHURCH          | ANGELINE      | 000000000000000000000003789621412       |                                 |                     |                          |                     | 1 |
| 11 | CHURCH          | KADE          | 000000000000000000000000000000000000000 |                                 |                     |                          |                     | 1 |
| 12 | CLARK           | MADISON       | 000000000000000000000000000000000000000 |                                 |                     |                          |                     | 1 |
| 13 | COLE            | TAYLOR        | 000000000000000000000000000000000000000 |                                 |                     |                          |                     | 1 |
| 14 | CONNOR          | RICHARD       | 00000000000000000000006691348834        |                                 |                     |                          |                     | 1 |
| 15 | DALES           | JAYDEN        | 0000000000000000000000000004914282968   |                                 |                     |                          |                     | 1 |
| 16 | DAVIS           | KARSON        | 000000000000000000000000000000000000000 |                                 |                     |                          |                     | 1 |
| 17 | DEAL            | ELOISE        | 000000000000000000000000000000000000000 |                                 |                     |                          |                     | 1 |
| 18 | ELDRETH         | KOHEN         | 000000000000000000000000000000000000000 |                                 |                     |                          |                     | 1 |
| 19 | EVERTSON        | SOPHIA        | 0000000000000000000000000002496177917   |                                 |                     |                          |                     | 1 |
| 20 | FOSTER          | JAMES         | 0000000000000000000000000003196864154   |                                 |                     |                          |                     | 1 |
| 21 | FOX             | CHRISTOPHER   | 0000000000000000000000000002748468732   |                                 |                     |                          |                     | 1 |
| 22 | FOX             | COOPER        | 00000000000000000000000005923911698     |                                 |                     |                          |                     | 1 |
| 23 | FOX             | SETH          | 000000000000000000000005498212836       |                                 |                     |                          |                     | 1 |
| 24 | FRYE            | MADALINE      | 000000000000000000000000000000000000000 |                                 |                     |                          |                     | 1 |
| 25 | FRYE            | PAYTON        | 000000000000000000000000000000000000000 | GLADE CREEK DR & COUNTY HOME RD | 07:16 AM            |                          |                     | 1 |
| 26 | GIENGER         | MARCUS        | 000000000000000000000000000000000000000 |                                 |                     |                          |                     | ١ |
| 27 | GOSS            | GABRIEL       | 000000000000000000000002525962486       | J S LN & MILLERSVILLE RD        | 06:34 AM            | J S LN & MILLERSVILLE RD | 03:41 PM            | İ |
| 28 | GUSTIN          | LANDON        | 000000000000000000000000000000000000000 |                                 |                     |                          |                     | 1 |
| 29 | GUTHRIE         | AIDEN         | 000000000000000000000000000000000000000 |                                 |                     |                          |                     | 1 |
| 30 | HERNANDEZ       | DYLAN         | 0000000000000000000000000007118164968   |                                 |                     |                          |                     | 1 |
| 24 | LIDOF           | DAVITON       | Paaaaaaaaaaaaaaaaaaaaaaaaaaaaaaaaaaaaa  |                                 |                     |                          |                     | ŝ |

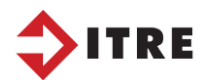

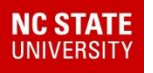

Display your students at school 332.

Display your 332 School Boundary.

You will be able to graphically see who is in or outside your boundary.

Tallies are easy using eSQL.

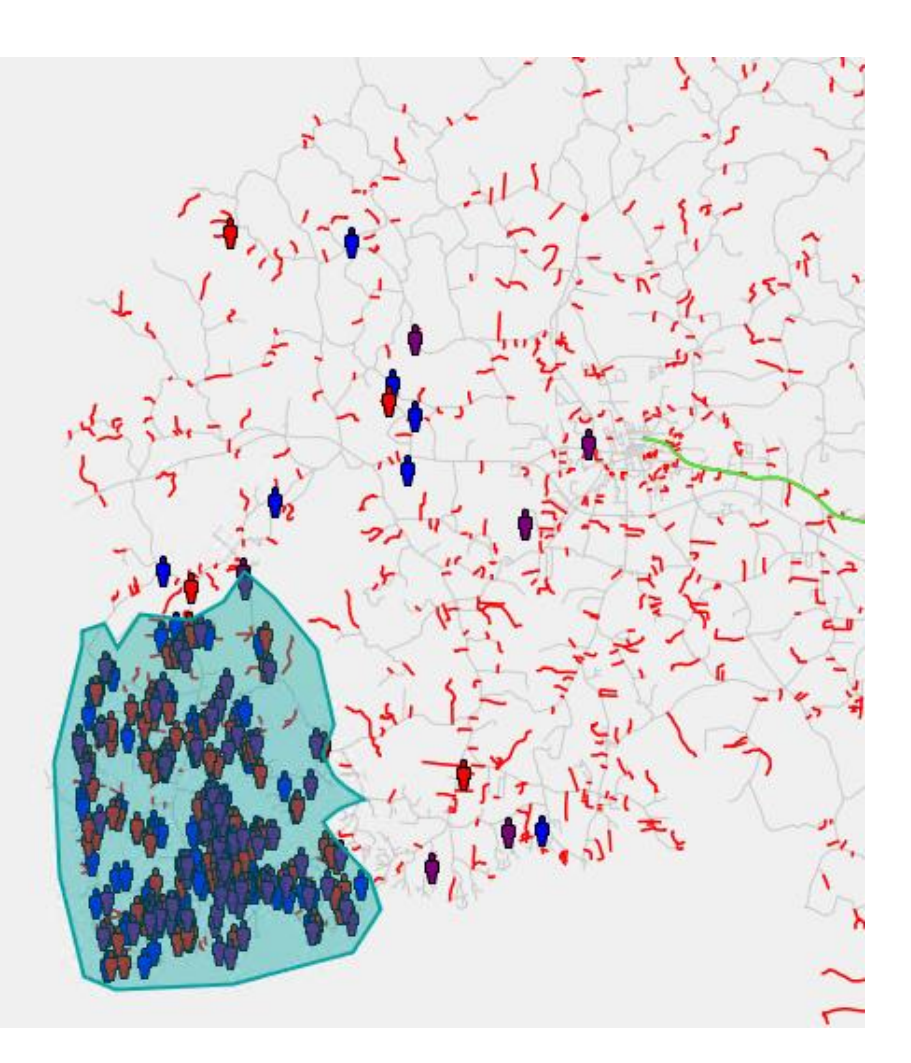

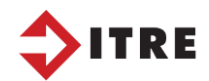

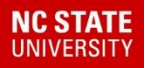

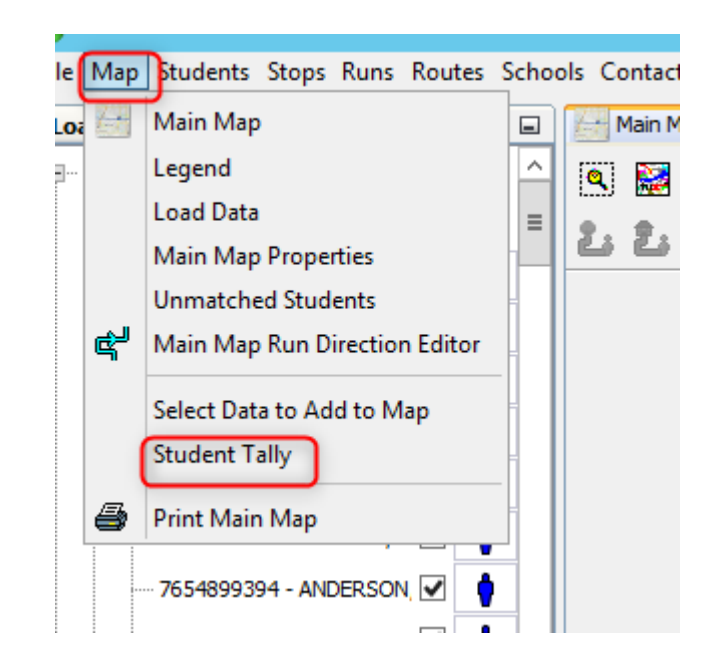

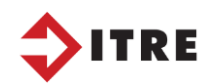

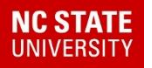

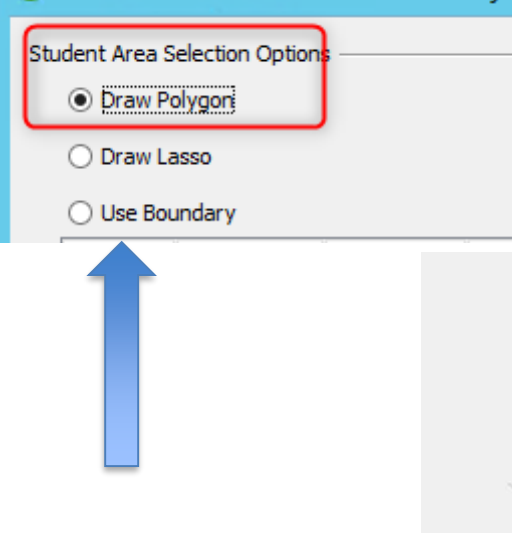

If you wanted to see who was inside the boundary you can "Use Boundary" option

# Draw a Polygon around the students outside of the boundary.

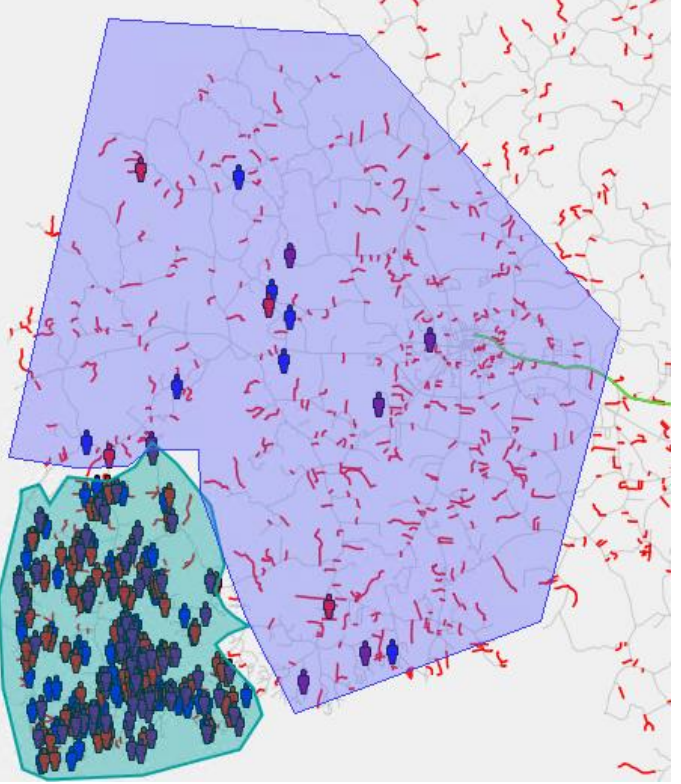

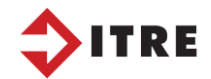

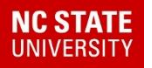

| Student Tally Results<br>Selected Areas: Free Poi<br>Total Students: 20<br>Student Info Grade Summari | lygon/Lasso |            |          |
|----------------------------------------------------------------------------------------------------|-------------|------------|----------|
| District ID                                                                                           | / Last Name | First Name |          |
| District ID                                                                                           | Last Name   | First Name |          |
| 7654899394                                                                                            | ANDERSON    | RAQUEL     | <u> </u> |
| 1271483513                                                                                            | BUMGARNER   | JOSHUA     |          |
| 9613869956                                                                                            | BURCH       | FAITH      |          |
| 8395316712                                                                                            | GODFREY     | AMELIA     |          |
| 2152865979                                                                                            | GUTHRIE     | HAYLEY     |          |
| 8575173359                                                                                            | HALL        | ZACHARY    |          |
| 1851691383                                                                                            | HOWELL      | MALACHI    |          |
| 7459975346                                                                                            | BOWMAN      | HARPER     |          |
| 1947708                                                                                               | BREWSTER    | ALEXIS     |          |
| 12201995                                                                                              | BREWSTER    | MAKAYAH    |          |
| 1947714                                                                                               | HAMBY       | MASON      | Y        |

Students who were out of district can easily be written to an excel file. You can add or subtract fields by clicking on the box.

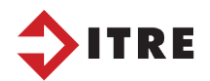

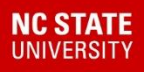

- Teacher allotments would be done the same.
  - You would display your 5<sup>th</sup> graders or 8<sup>th</sup> graders and the school boundary of the (MS or HS) they will attend the next school year.
    - ≻Create your excel file.

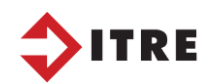

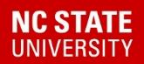

## Reports jog Selool Boundary

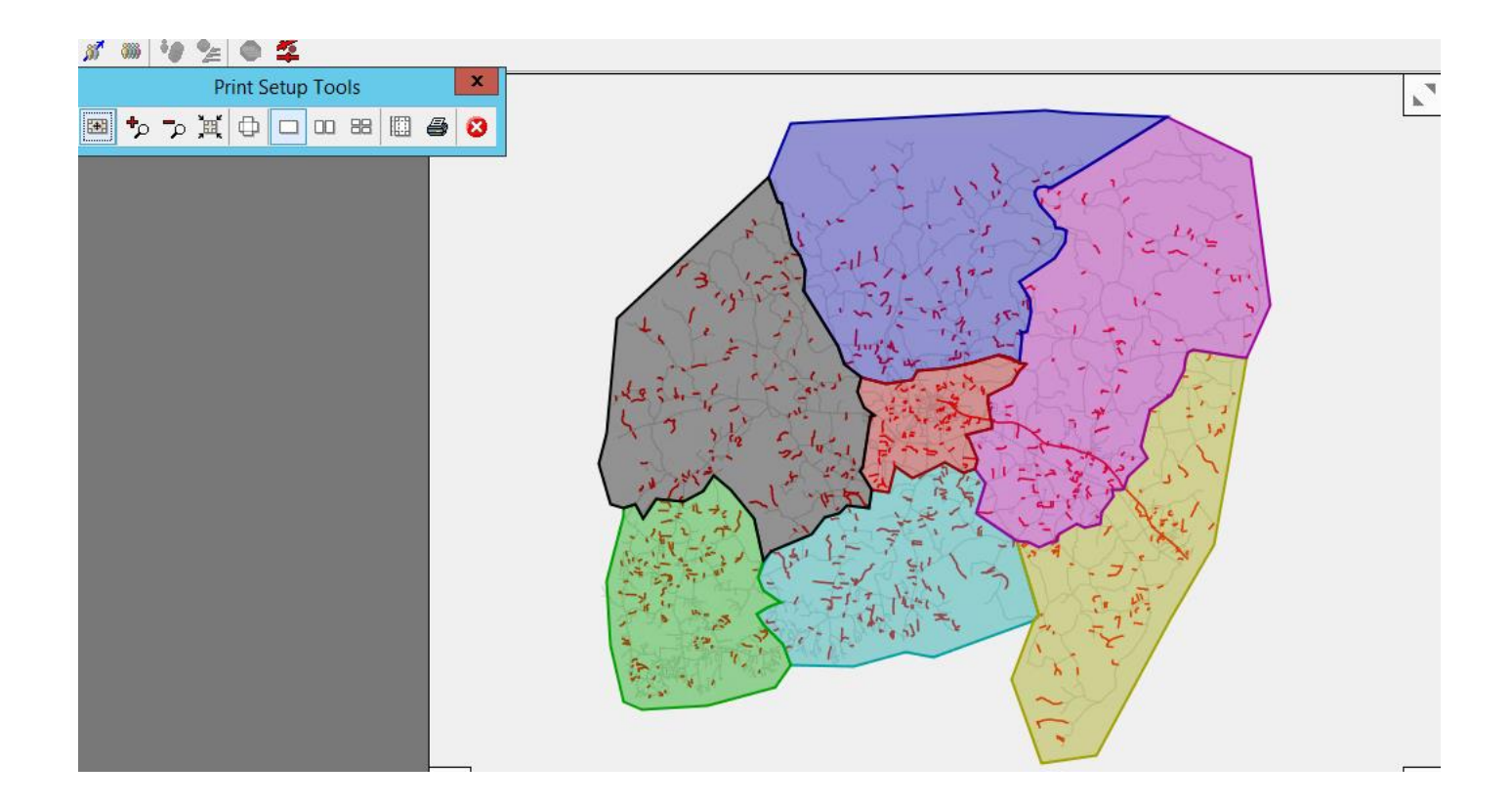

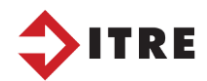

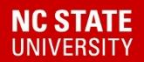

# Reverses ales right your runs with a legend

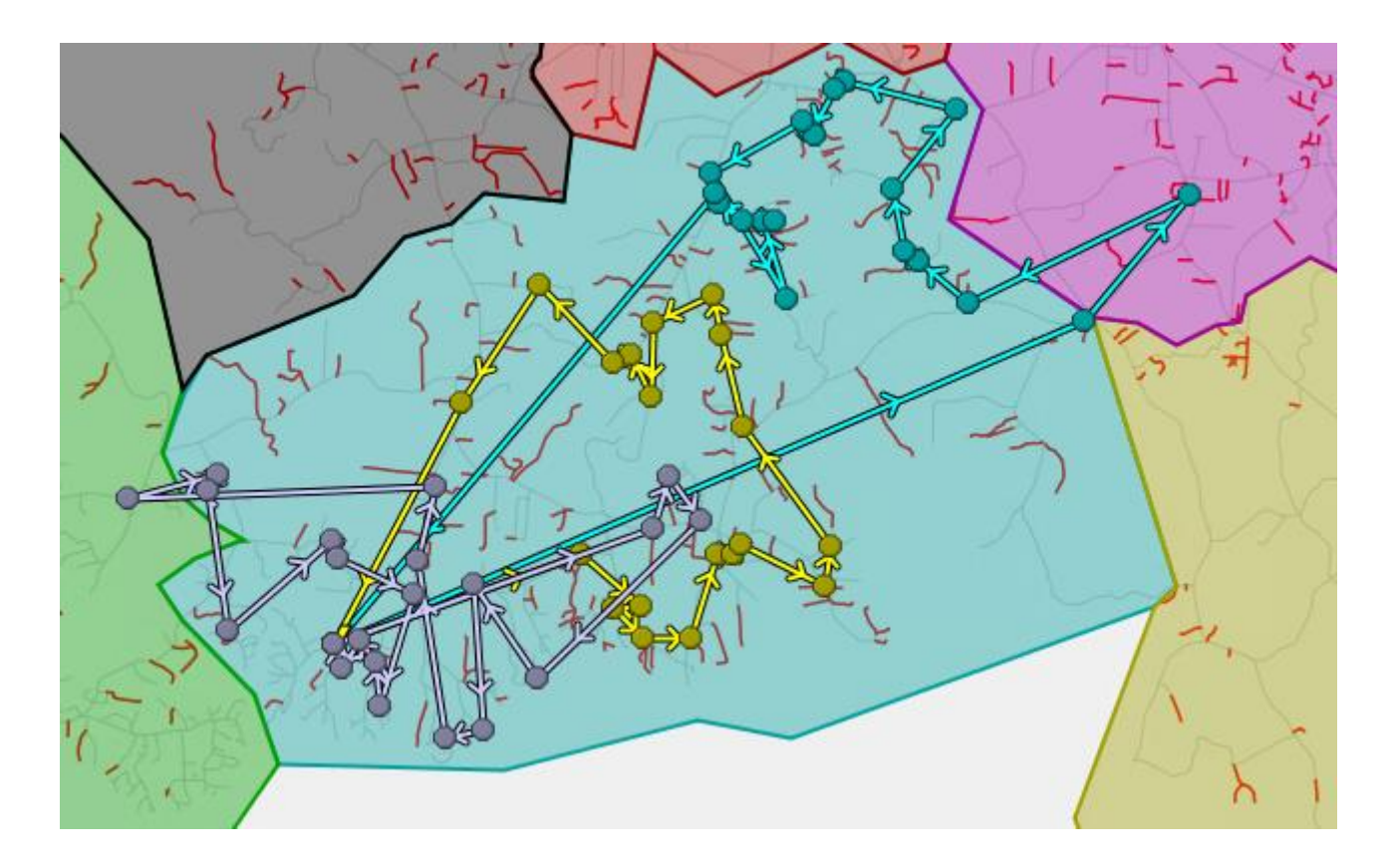

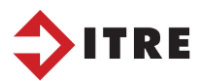

| Report | int Preview                                                                                                    |
|--------|----------------------------------------------------------------------------------------------------|
|        |                                                                                                    |
|        | < Previous Next > Page 1 of 1                                                                                                    |
| Pr     | nt Options                                                                                                    |
|        | Advanced Options                                                                                                    |
|        | Giving the print job a custom name can be helpful when<br>using a PDF printer, as the print job name can control<br>the default filename. |
|        | Print Close                                                                                                    |

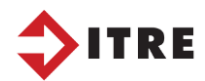

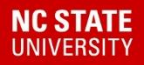

|         | 🦰 N BU BN SNI 🕷 87 8 🖬 OVSI 🖋 💩 🤉 👝                                                                                                    |
|---------|----------------------------------------------------------------------------------------------------|
|         | 🥯 🔄 🦳 🦳 🖓 ri jt Preview 📃 🞴                                                                                                    |
| Reports | Print Preview Oka                                                                                                    |
|         | Very options                                                                                                    |
| 1       | Print Options<br>✓ Include Legend                                                                                                    |
|         | Advanced Options                                                                                                    |
| 1       | Print Job Name: ES - 316 HIDDENITE                                                                                                    |
|         | Giving the print job a custom name can be helpful when<br>using a PDF printer, as the print job name can control<br>the default filename. |
| ITDE    | Print Close                                                                                                    |

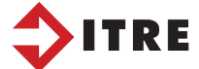

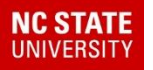

#### Batch User Field/Local Fields

Time saving techniques for routing students.

Example – Summer School, Testing, New School Assignments and more!

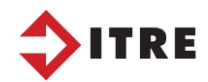

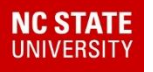

You just received an excel file of PSIDs of students who will be attending a new program after school. The students on the list will need transportation home, leaving the school at 430. This program will be everyday for the reminder of the school year. The quickest and easiest way to create a new bus run will be to use our BatchUserFill trick.

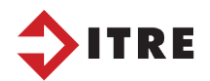

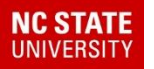

| 🗓 🔒 🏷 e 🖓 e                          |               |                             | BAPConfe                 | renceSS.xlsx                           | - Excel                                                        |    |
|--------------------------------------|---------------|-----------------------------|--------------------------|----------------------------------------|----------------------------------------------------------------|----|
| FILE HOME INSERT                     | PAGE LAYOUT F | ORMULAS                     | DATA                     | REVIEW                                 | VIEW                                                           |    |
| Calibri<br>Paste<br>Clipboard 5 Font |               | ≡ 🗾 ờ∕<br>≡ ≡ 🗲<br>Alignmen | י פּי<br>זיב פֿי<br>nt ה | General<br>\$ ▼ %<br>€.0 .00<br>Number | <ul> <li>✓ E Con</li> <li>&gt; Forr</li> <li>✓ Cell</li> </ul> |    |
| B1 🔻 : 🗙 🧹                           | $f_x$ as      |                             |                          |                                        |                                                                |    |
| A B                                  | C D           | E                           | F                        | G                                      | Н                                                              |    |
| 1 1165618125 AS                      |               |                             |                          |                                        |                                                                |    |
| 2 12523461 AS                        |               |                             |                          |                                        |                                                                |    |
| 3 12339029 AS                        |               |                             |                          |                                        |                                                                |    |
| 4 12338258 AS                        |               |                             |                          |                                        |                                                                |    |
| 5 6613857653 AS                      |               |                             |                          |                                        |                                                                |    |
| 6 3461411213 AS                      |               |                             |                          |                                        |                                                                |    |
| 7 8714976218 AS                      |               |                             |                          |                                        |                                                                |    |
| 8 8714976218 AS                      |               |                             |                          | <b>C</b> 11                            |                                                                |    |
| 9 12270348 AS                        | Once y        | ou rec                      | eive th                  | ne file                                | make sure you have a val                                       | ue |
| 10 12522599 AS                       | in Colu       | mn B t                      | o inse                   | rt into                                | the IOCAL field Today I                                        |    |
| 1                                    |               |                             | .0 11150                 |                                        |                                                                |    |
|                                      | will be       | showi                       | ng you                   | how 1                                  | to input the value "AS" int                                    | 0] |

Local 1.

You will need to save the excel file in your export folder as a CSV file.

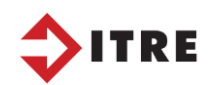

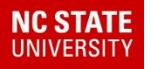

#### D:\ELT\Dataset\server\export

|    | <ul><li>✓</li></ul>           |       |       |
|----|-------------------------------|-------|-------|
| \$ | AScsv                         |       |       |
| s  | CSV (Comma delimited) (*.csv) |       |       |
| 51 | tims2                         | Tags: | Add a |

#### D:\ELT\Dataset\server\export

Once you have the csv file saved you will need to change the extension to AS.dat in your export folder

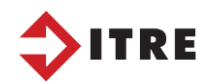

#### NC STATE UNIVERSITY

#### **Reports – Batch User Field/Excel**

| Client: TIMS2 MENU                                                                                                    |                                                                                                    |                                        |
|----------------------------------------------------------------------------------------------------|----------------------------------------------------------------------------------------------------|----------------------------------------|
| Select an application to launch from the list<br>below, then click the "Launch" button.<br>Edulog Advanced<br>Maris<br>Beports<br>EMU - Maintenance<br>Elplot<br>Boundary Planning<br>Autostreeter<br>Build Txt<br>Elterminator | C     C    C | Creat<br>Edit<br>Delet<br>Run<br>Sched |

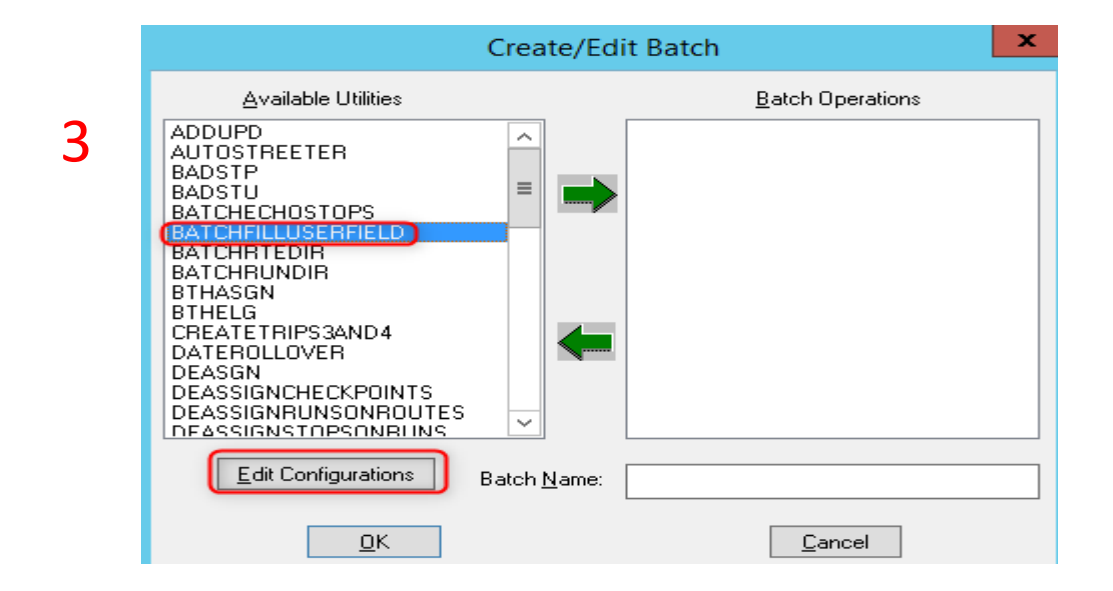

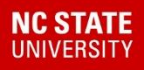

| Edit Utility Configuration | x    |
|----------------------------|------|
|                            | New  |
|                            | Edit |

| В                     | atchFillUser                             | Field             | x |
|-----------------------|------------------------------------------|-------------------|---|
| ● Student<br>○ School | <ul><li>○ Stop</li><li>○ Route</li></ul> | ◯ Run<br>◯ Stutrn |   |
| Field<br>PID 585      | LEN 4                                    |                   |   |
| ● Value:              |                                          |                   |   |
| O File:               |                                          |                   |   |
| E                     | Example: DYN:N                           | IYFILE.DAT        |   |

Configuration Name: CLEAR LOCAL1

Save and then add it to the batches.

If you want to clear Local 1 enter 4 spaces with your spacebar. This will replace Local 1 with blanks starting in position 585.

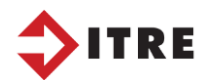

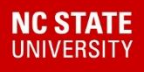

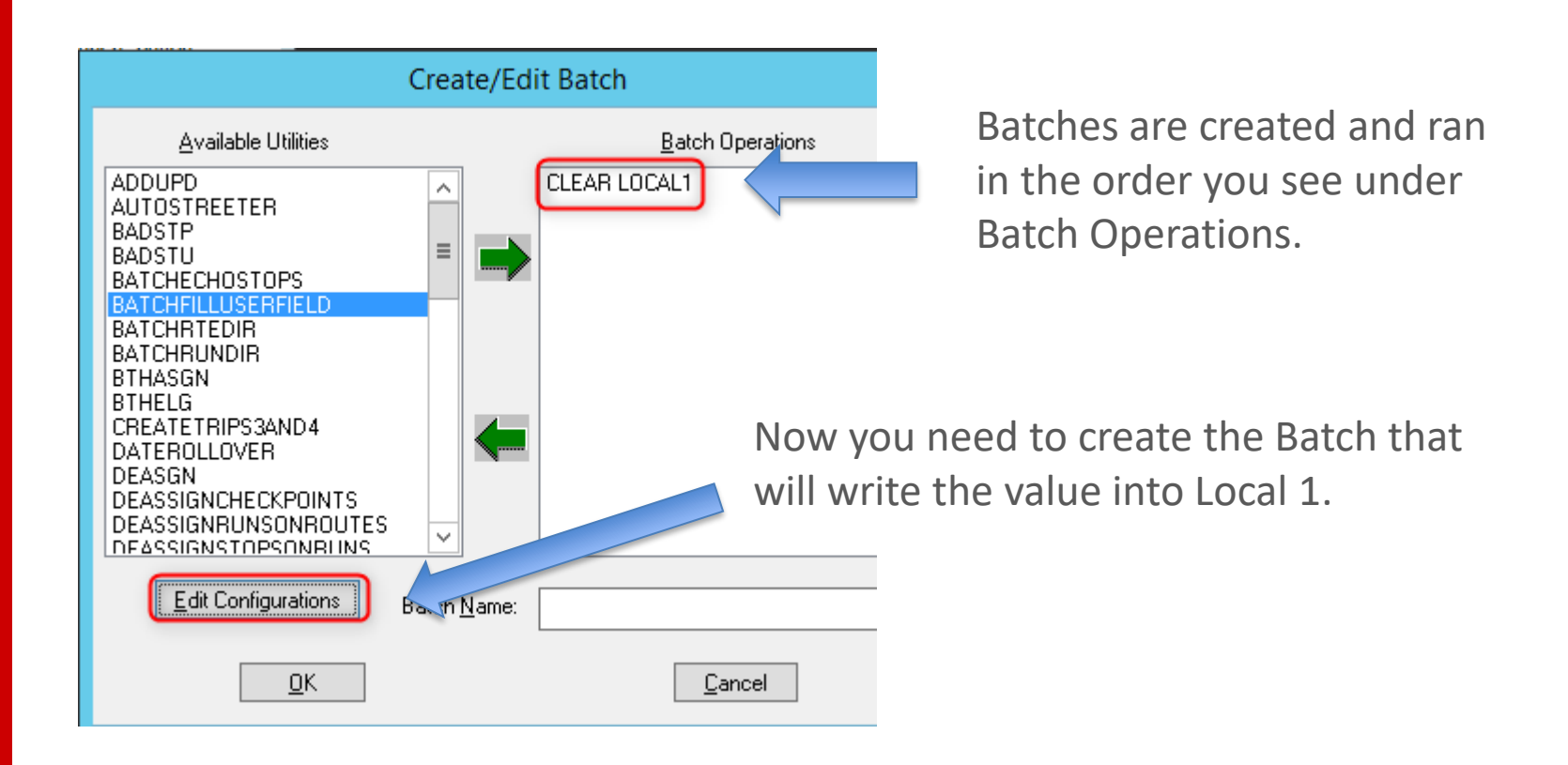

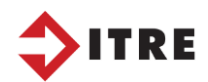

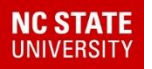

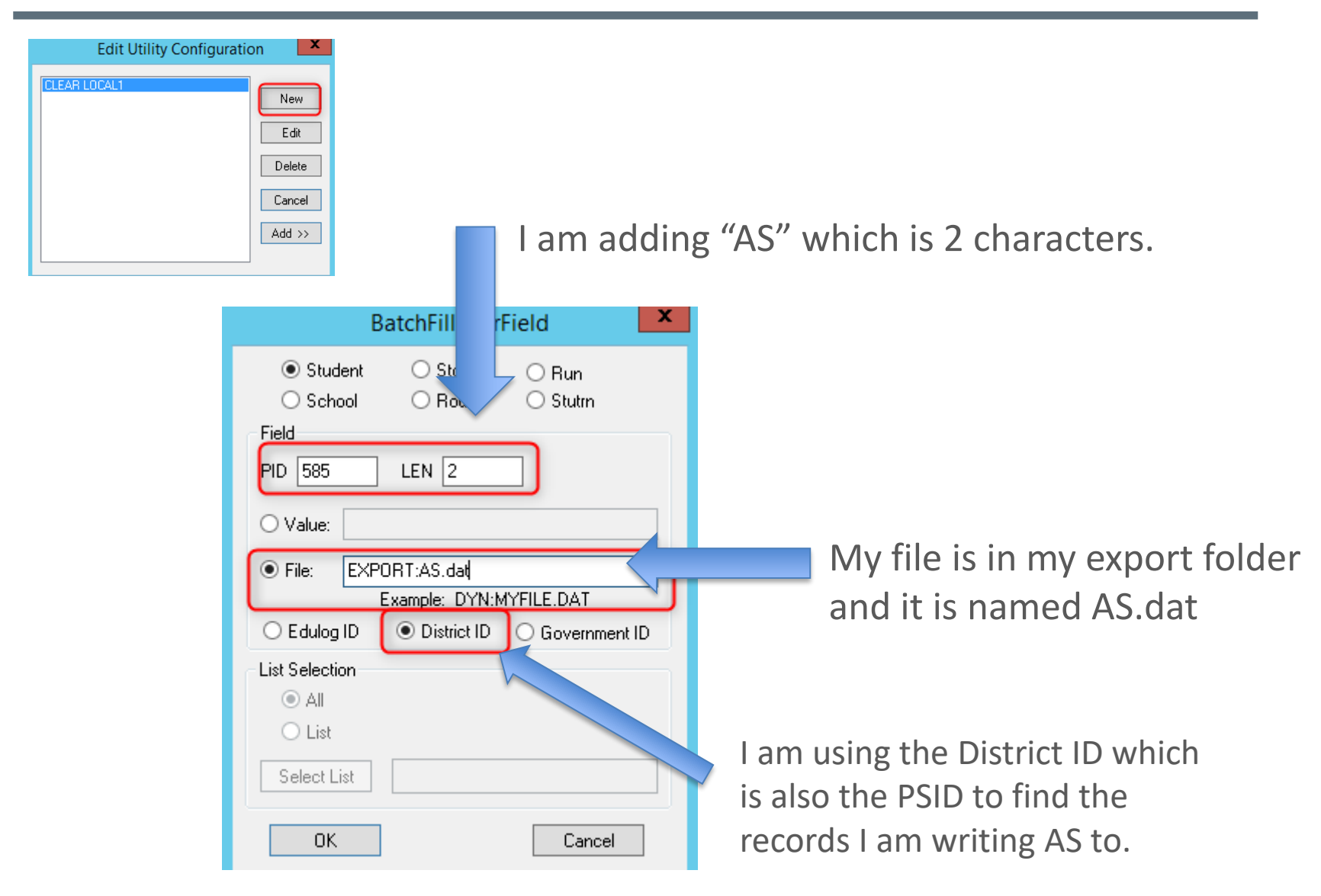

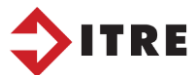

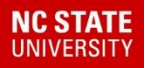

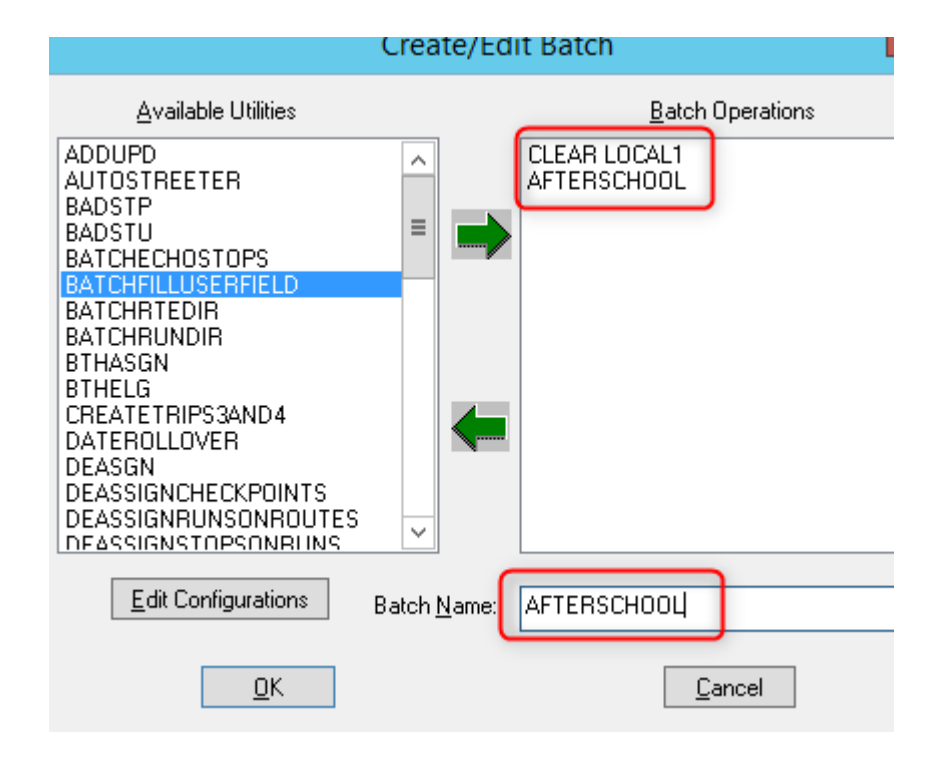

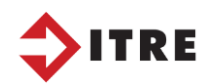

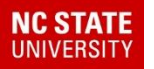

| 01. DAILY MAINTENANCE<br>02. WEEKLY MAINTENANCE<br>03. MAP MAINTENANCE<br>05. STOP TOMCAT - LIVE<br>06. UPLOAD STUDENT DATA<br>07. SET DATE DELETE FLAG<br>08. PURGE FLAGGED STUDENTS<br>09. ADDRESS UPDATE - ADDUPD<br>10. ADDRESS UPDATE - PSTSTU<br>11. STUDENT ADDRESS MATCH | Batch Work Dial                                                                                                    | og | x                                           |
|----------------------------------------------------------------------------------------------------|----------------------------------------------------------------------------------------------------|----|---------------------------------------------|
| AFTERSCHOOL                                                                                                    | 01. DAILY MAINTENANCE<br>02. WEEKLY MAINTENANCE<br>03. MAP MAINTENANCE<br>05. STOP TOMCAT - LIVE<br>06. UPLOAD STUDENT DATA<br>07. SET DATE DELETE FLAG<br>08. PURGE FLAGGED STUDENTS<br>09. ADDRESS UPDATE - ADDUPD<br>10. ADDRESS UPDATE - PSTSTU<br>11. STUDENT ADDRESS MATCH<br>12. STABL TOMCAT LIVE<br>AFTERSCHOOL | ►  | Create<br>Edit<br>Delete<br>Run<br>Schedule |

Once the batch is created you must:

- 1. Stop Tomcat
- 2. "Run" Afterschool
- 3. Start Tomcat

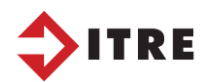

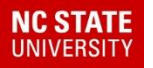

#### Students Display Local 1 = AS

| undaries | S <u>c</u> hools | <u>S</u> tudents | Sto <u>p</u> s | <u>R</u> uns | Ro <u>u</u> tes | <u>O</u> ptions | <u>W</u> indow | <u>H</u> elp                                  |  |
|----------|------------------|------------------|----------------|--------------|-----------------|-----------------|----------------|-----------------------------------------------|--|
| , 🌆 🛄    | 8                | # 🛱              | <b>P</b> 🏯     | e" 👌         |                 | * 🖶 📗           | s 🖉            | / <u>/ / / / / / / / / / / / / / / / / / </u> |  |
|          |                  |                  |                |              |                 |                 |                |                                               |  |

| New       Find       Worklist       OK       Cancel       Range       QuickList       Columns         Last Name:       First Name:       Govt. ID:       Extents       Image: Column (Columns)       Image: Column (Columns)       Imag |                                                                                                    | Student Selection                                                                   |                                                                                                |
|----------------------------------------------------------------------------------------------------|----------------------------------------------------------------------------------------------------|-------------------------------------------------------------------------------------|------------------------------------------------------------------------------------------------|
| Last Name:       First Nan         JONES       HOLLY         ORREN       PAYTON         ORREN       VANESSA         CARBALLO       CELINA         HOLMAN       CHRISTIN         JONES       HAILEE         DALES       JAYDEN         JARRETT       AVA                                                                                                    | New Find We<br>Last Name:<br>District ID: Edu                                                                                                    | rklist OK Cancel Range QuickList<br>First Name: Govt. ID:<br>g ID: School: V Grade: | Columns Extents                                                                                |
|                                                                                                    | Last Name: First Nam<br>JONES HOLLY<br>ORREN PAYTON<br>ORREN VANESSA<br>CARBALLO CELINA<br>HOLMAN CHRISTIN<br>JONES HAILEE<br>DALES JAYDEN<br>JARRETT AVA | Criteria Selected  Local1: equal to "AS"                                            | Search Criteria<br>Data Fields Extra Fields<br>Boundary Edit Field<br>And/Or Switch Add Parens |

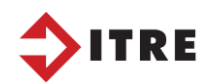

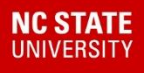

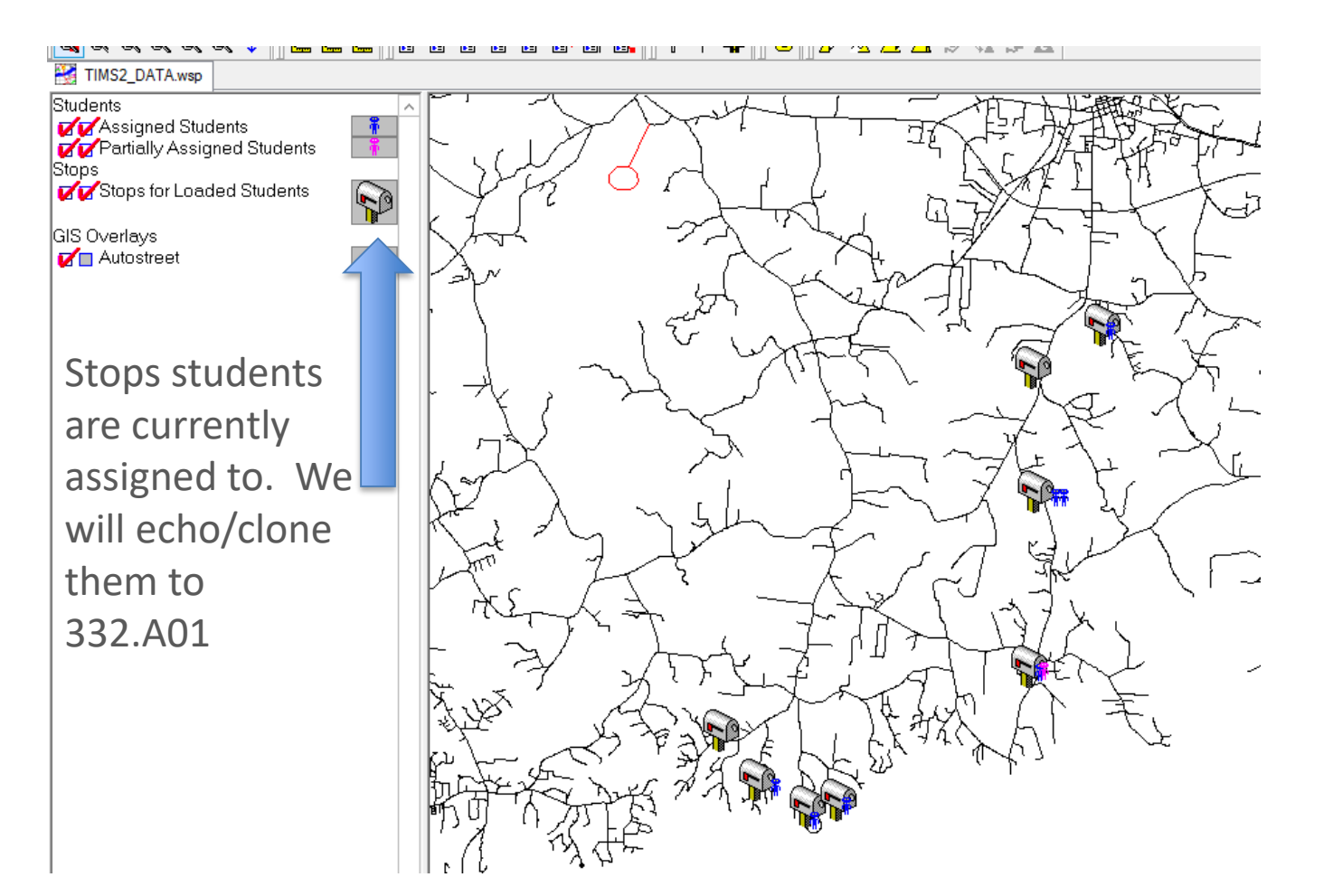

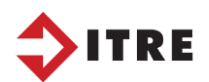

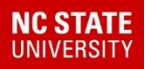

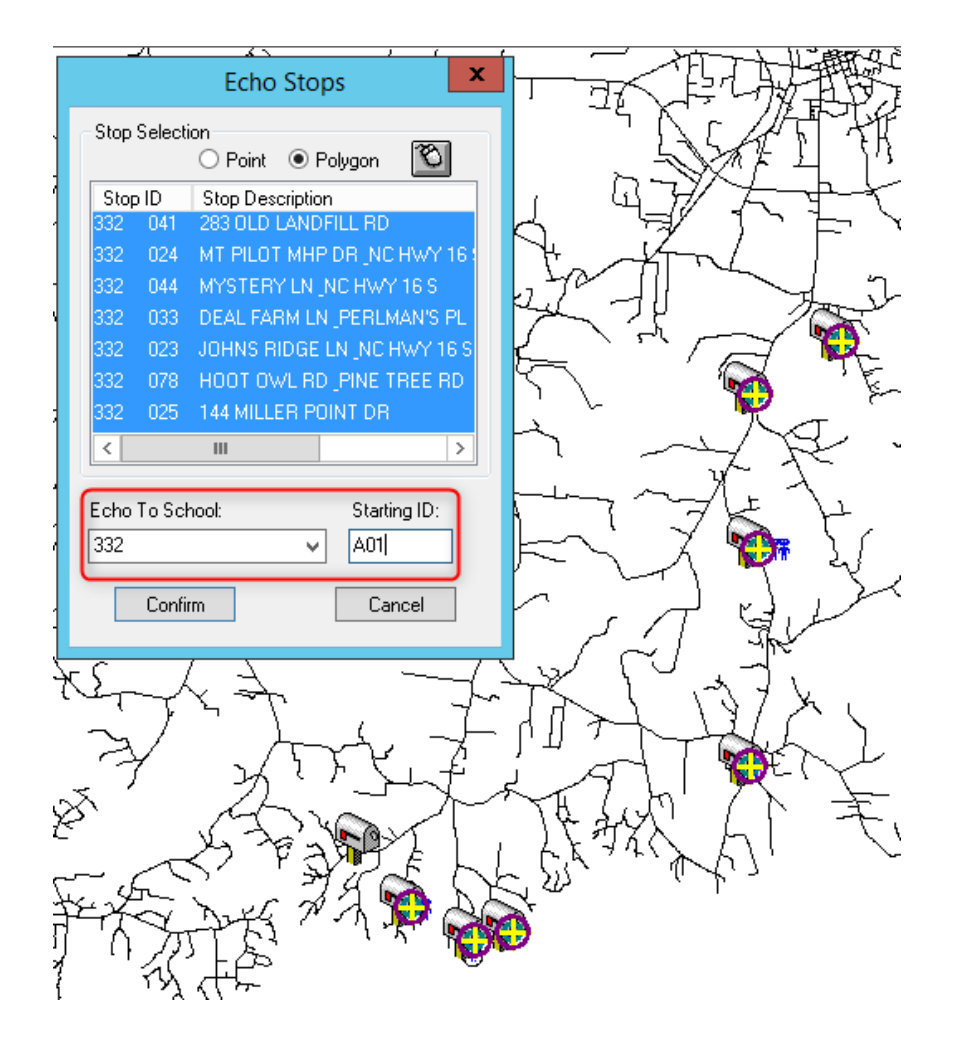

Stops – Graphical - Echo

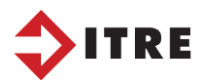

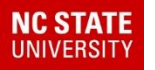

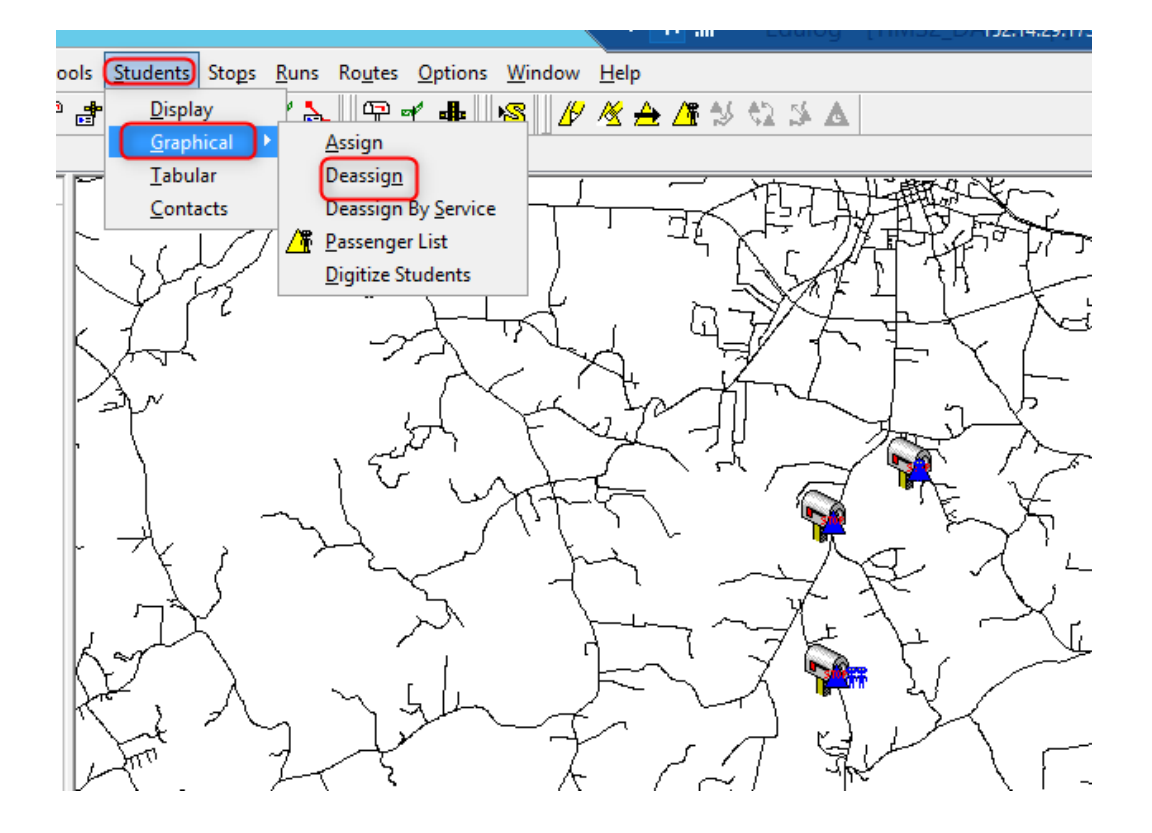

Without clearing the main map we will need to deassign the current stop from the students so we can assign the new 332.A\*\* stop.

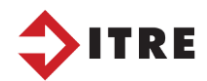

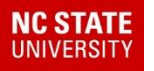

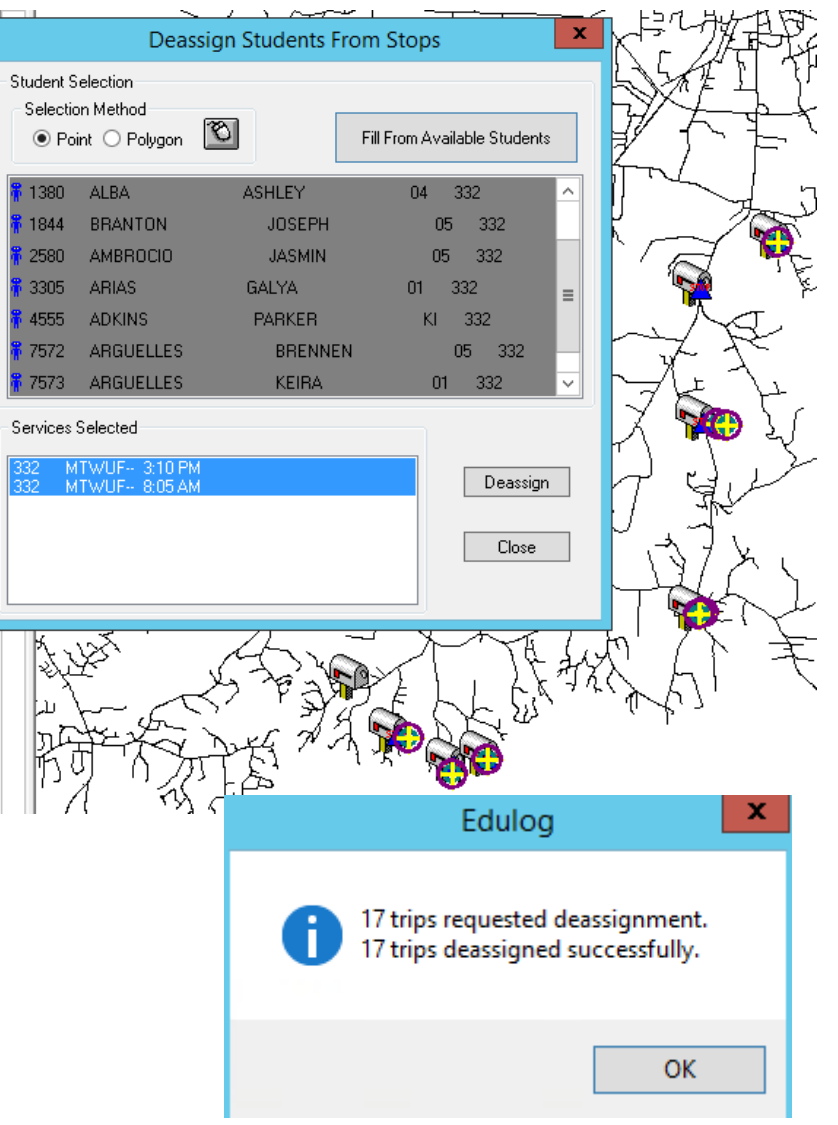

Reason for deassignments?

A stop may be a community stop with several kids assigned. Not all the kids will need to attend the After School program.

De-assignments can be done using a EMU Batch as well.

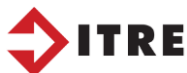

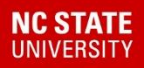

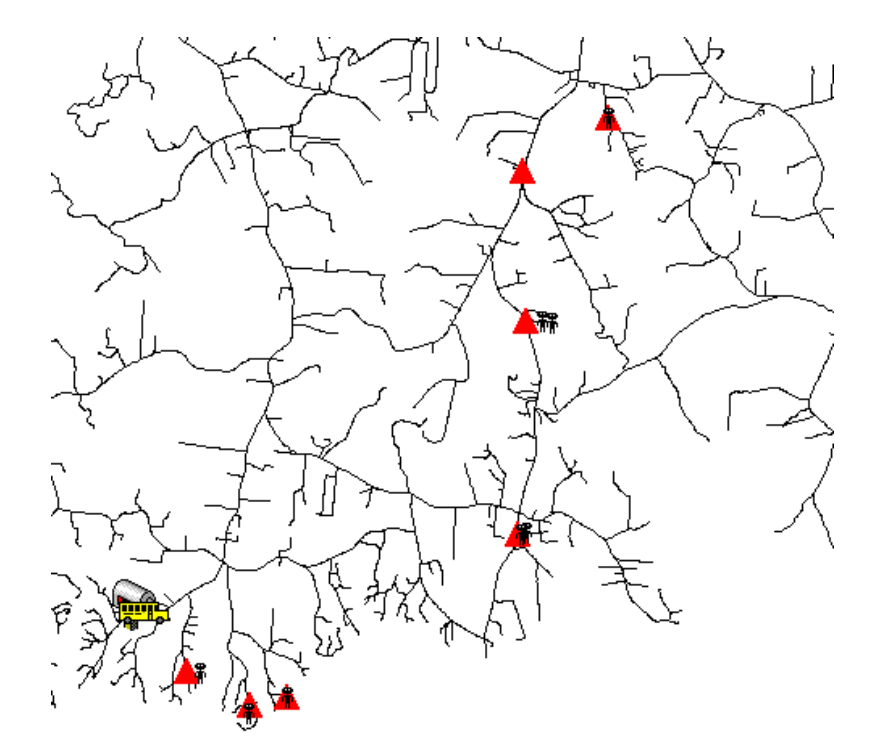

Clear your screen and display students Local 1 = AS and Stops 332.A

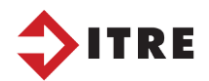

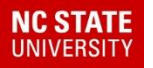

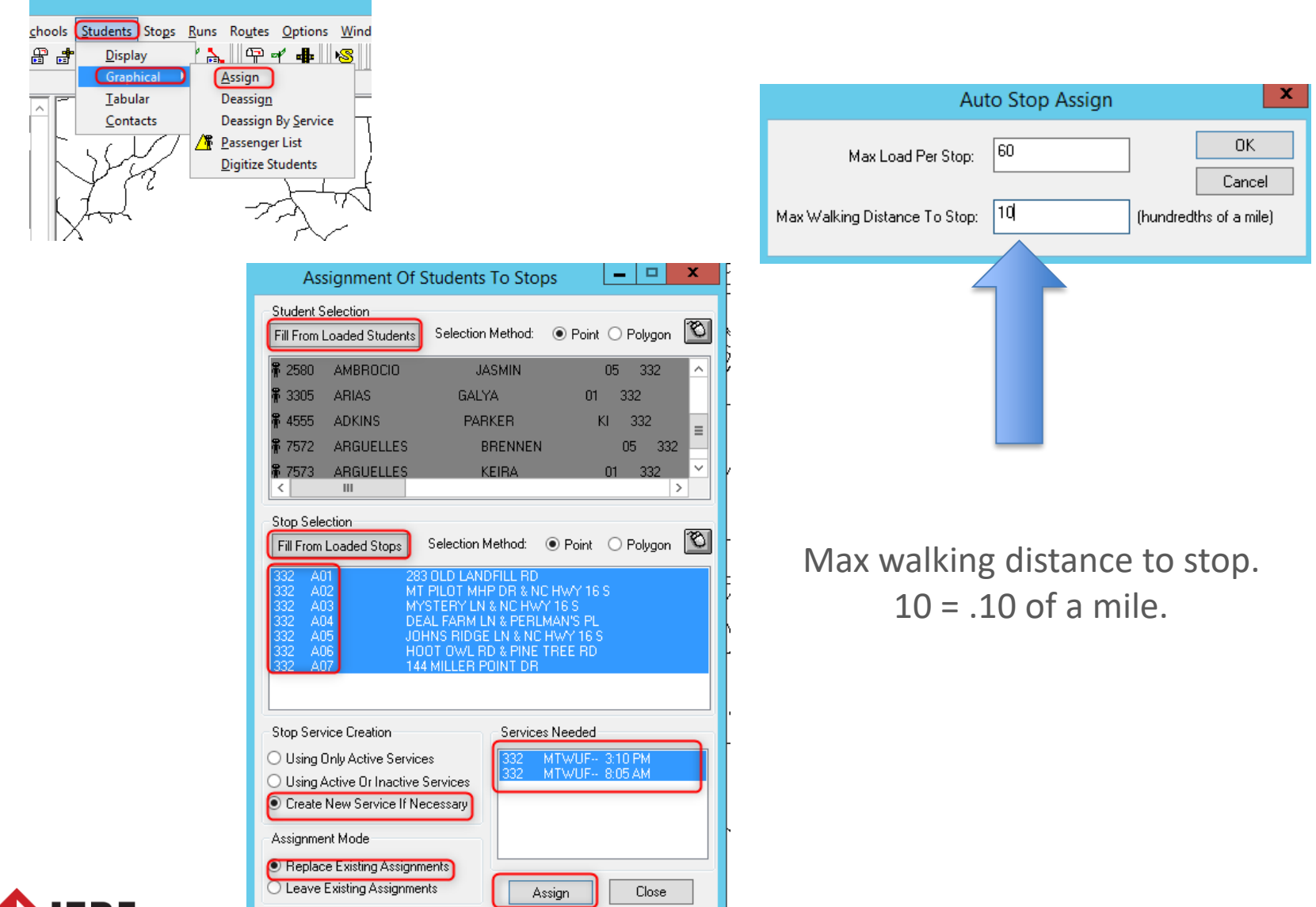

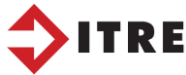

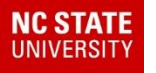

#### Open eSQL and display your students.

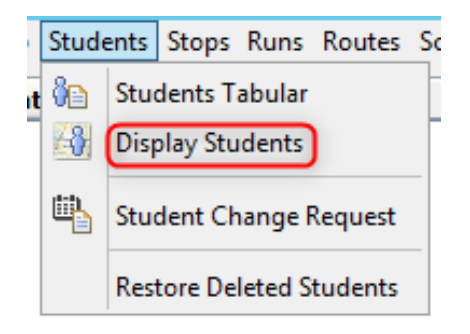

| Q                                                                                                    | Search                       |  |
|----------------------------------------------------------------------------------------------------|------------------------------|--|
| E 🗟 🔆 🗙                                                                                                    | Student User > Local1 (Text) |  |
| Euro      Form     Eccation Am     Euro     Form     Form     Euro     Form     Euro     School     Euro     School                                                                                                    | Equal V AS                   |  |
| Image: Second Closest       Image: Image: Second Closest       Image: Image: Imag |                              |  |
| Student User                                                                                                    |                              |  |
| AM Bus D ><br>AM Trn D ><br>AM Trn T >                                                                                                    | -                            |  |
| City Code<br>Curr<br>EC Code<br>Emerc 1                                                                                                    |                              |  |
|                                                                                                    |                              |  |
| F_Cell<br>F_Res<br>F_Work                                                                                                    |                              |  |
|                                                                                                    |                              |  |
| Language                                                                                                    |                              |  |
|                                                                                                    |                              |  |

**Advanced Search** 

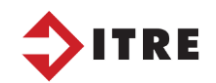

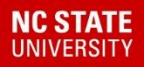

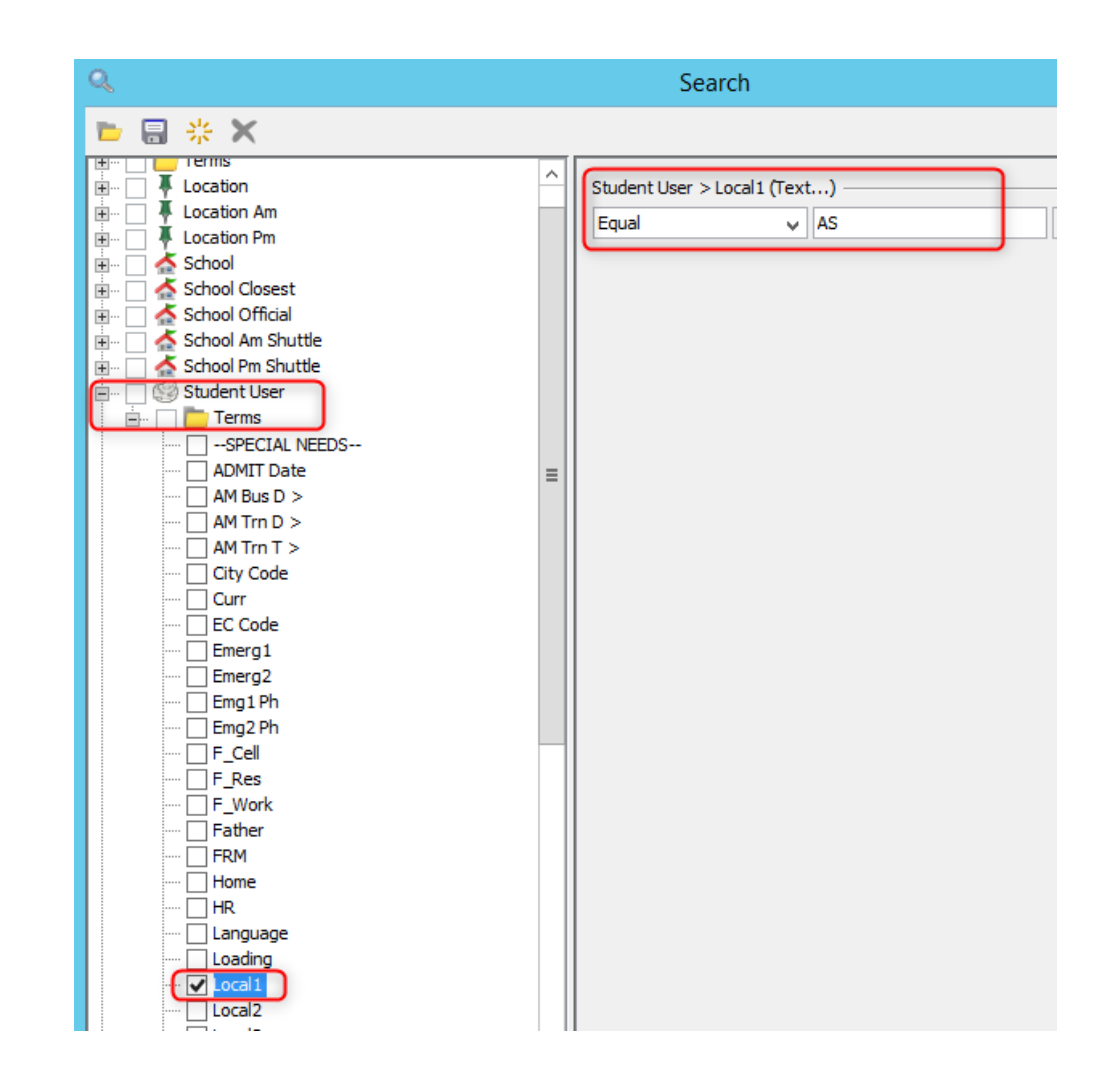

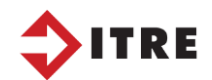

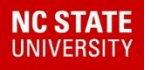

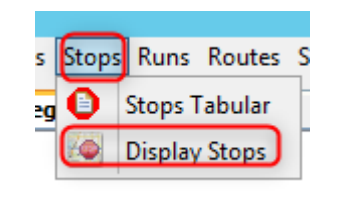

#### **Basic Search**

| 0                                | Disp                     | lay Stops | 5             |          | x        |
|----------------------------------|--------------------------|-----------|---------------|----------|----------|
| Options<br>O Select Results t    | o Use ) 💿 Use All Search | Results   |               |          |          |
| Select Records Stop Basic Search |                          |           |               |          |          |
| B A                              | Government ID            | Street    | Unmatched     | Inactive |          |
| Stop ID                          | Stop ID                  |           | Stop ID Range |          | ₽        |
| 332.A01                          |                          |           |               |          | <u> </u> |
| 332.A02                          | Stop ID: 332.A           | J         |               |          |          |
| 332.A03                          |                          |           |               |          |          |
| 332.A04                          |                          |           |               |          |          |
| 332.A05                          |                          |           |               |          |          |
| 332.A06                          |                          |           |               |          |          |
| 332.A07                          |                          |           |               |          |          |
|                                  |                          |           | Search        | Cancel   |          |
|                                  |                          |           |               |          |          |
|                                  |                          |           |               | ОК       | Cancel   |

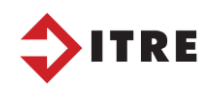

Assign students to a stop who were not assign during the batch assignment. Create new stops as needed.

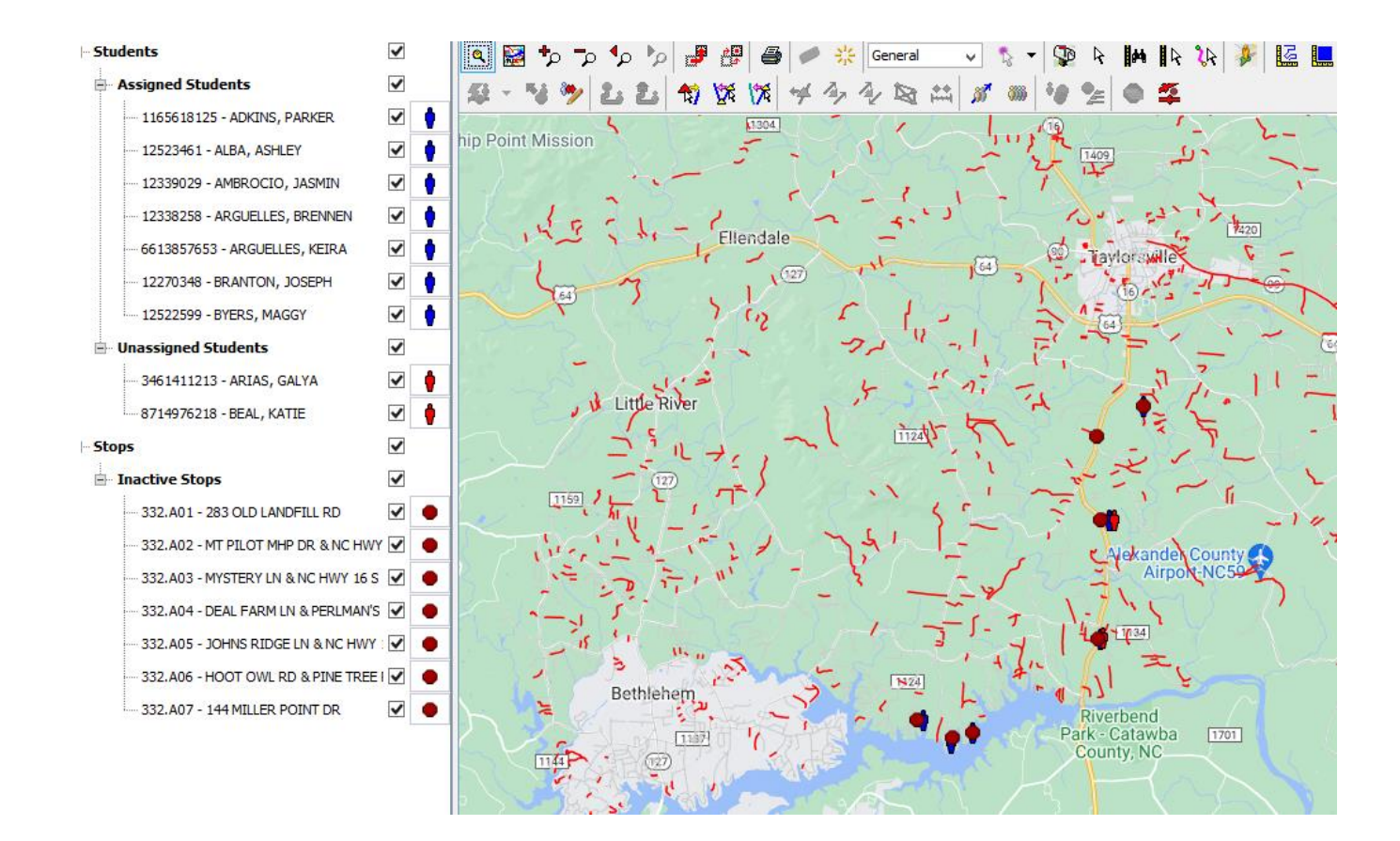

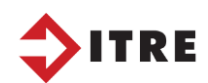

NC STATE

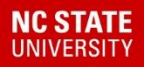

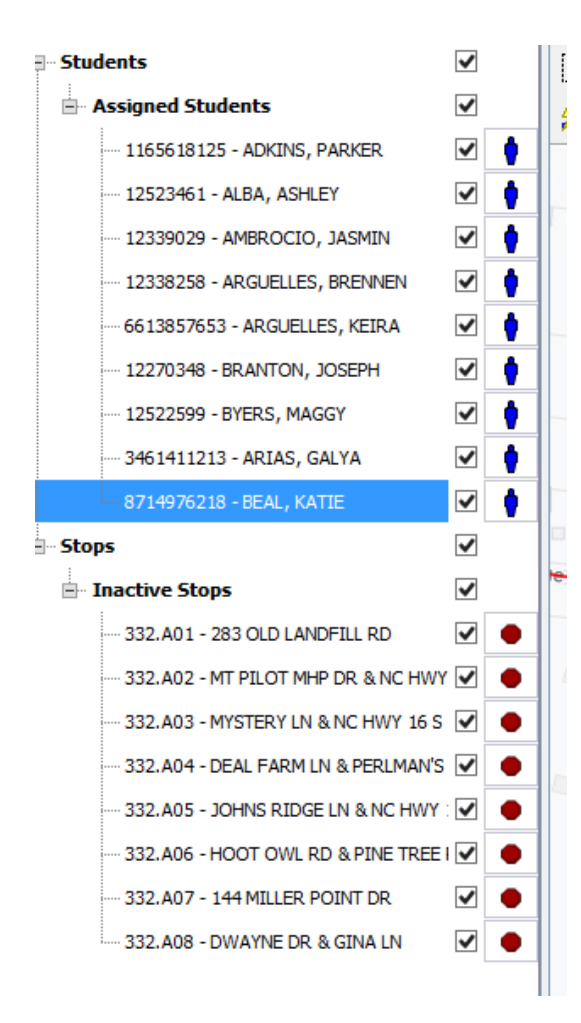

Once your students are assign to stops you are ready to create your new runs.

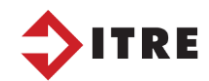

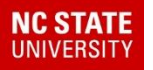

| Main Map 🗴 👸 Students Ta | bular 🗴 📑 Runs Tabular 🗴 |                |               |          |
|--------------------------|--------------------------|----------------|---------------|----------|
| 📢 📭 🗣 🖼 🔊                | 🧬 🧬 🎒 🥟 🔆 General        | 🗸 🖈 😴 k 🖬 k '  | 🔌 🦊 🔛 📰 🗱 🐐 🌑 | <b>%</b> |
| 💯 - 🦦 🏷 🕹 🕹 ·            | ****                     | 🛋 🚿 🗰 🧤 🧶 🖕 🌉  |               |          |
|                          |                          | Moravian Falls |               |          |

| Create New Run                             |  |  |  |
|--------------------------------------------|--|--|--|
| New Run Properties                         |  |  |  |
| School: 332 - WITTENBURG ELEMENTARY SCHOOL |  |  |  |
| Direction: 🔿 To School 💿 From School       |  |  |  |
| Bell Time: 3:10 PM 🗸                       |  |  |  |
| Frequency: VMVTVVFASS                      |  |  |  |
| Run Code: A11 (Optional)                   |  |  |  |
|                                            |  |  |  |
| OK Cancel                                  |  |  |  |

Since this is an after school program it will be From School. Note the Bell Time is not correct for this program but we can change that after we create the run.

I have named the run 332.A11 to remind me it is the after school run.

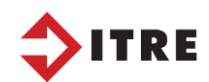

Your run is now created. Some get confused because they do not see a line for the run. Once you assign a stop to the run the line(s) will appear.

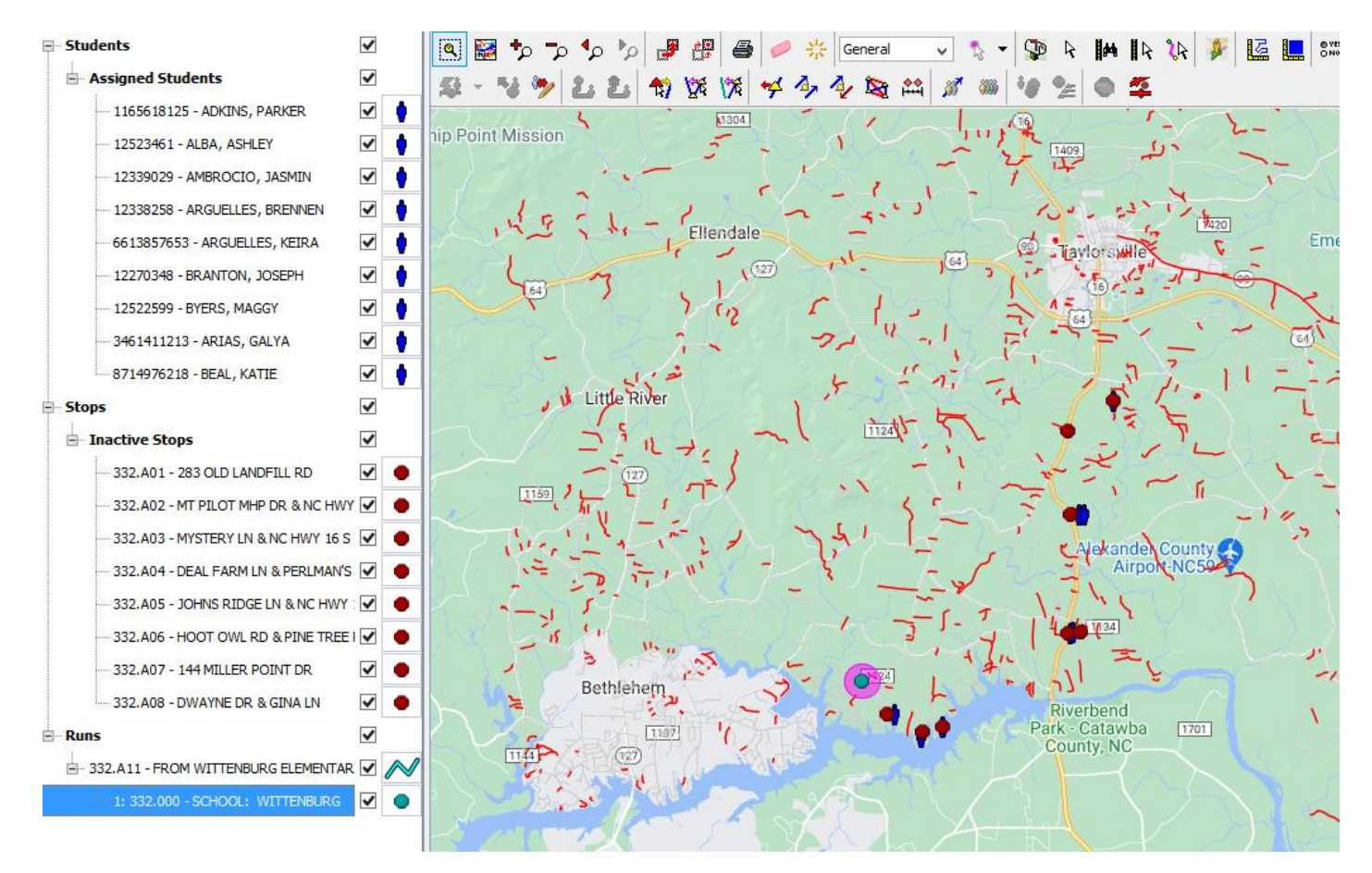

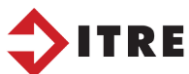

NC STATE

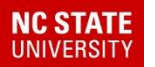

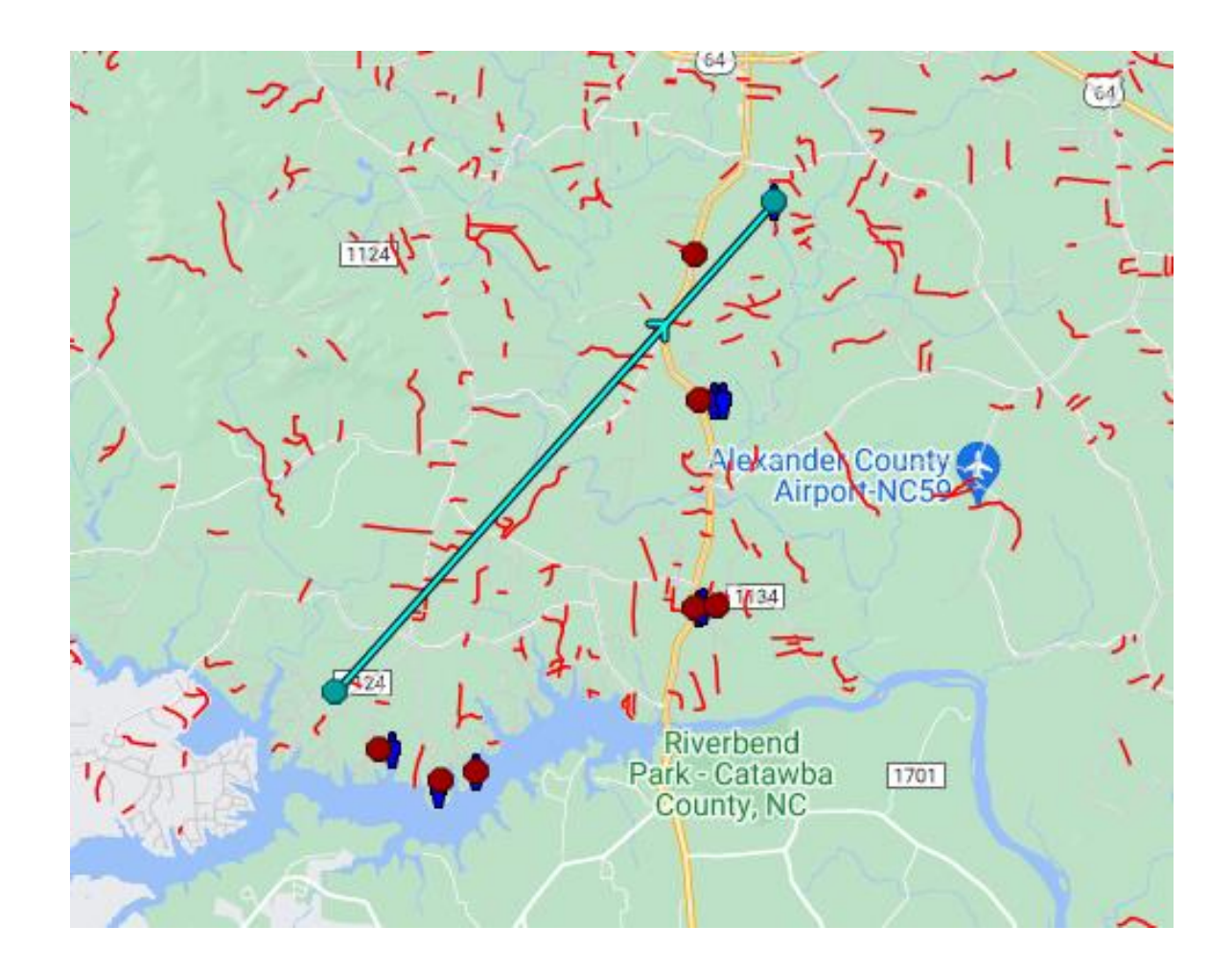

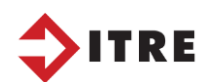

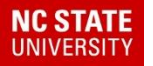

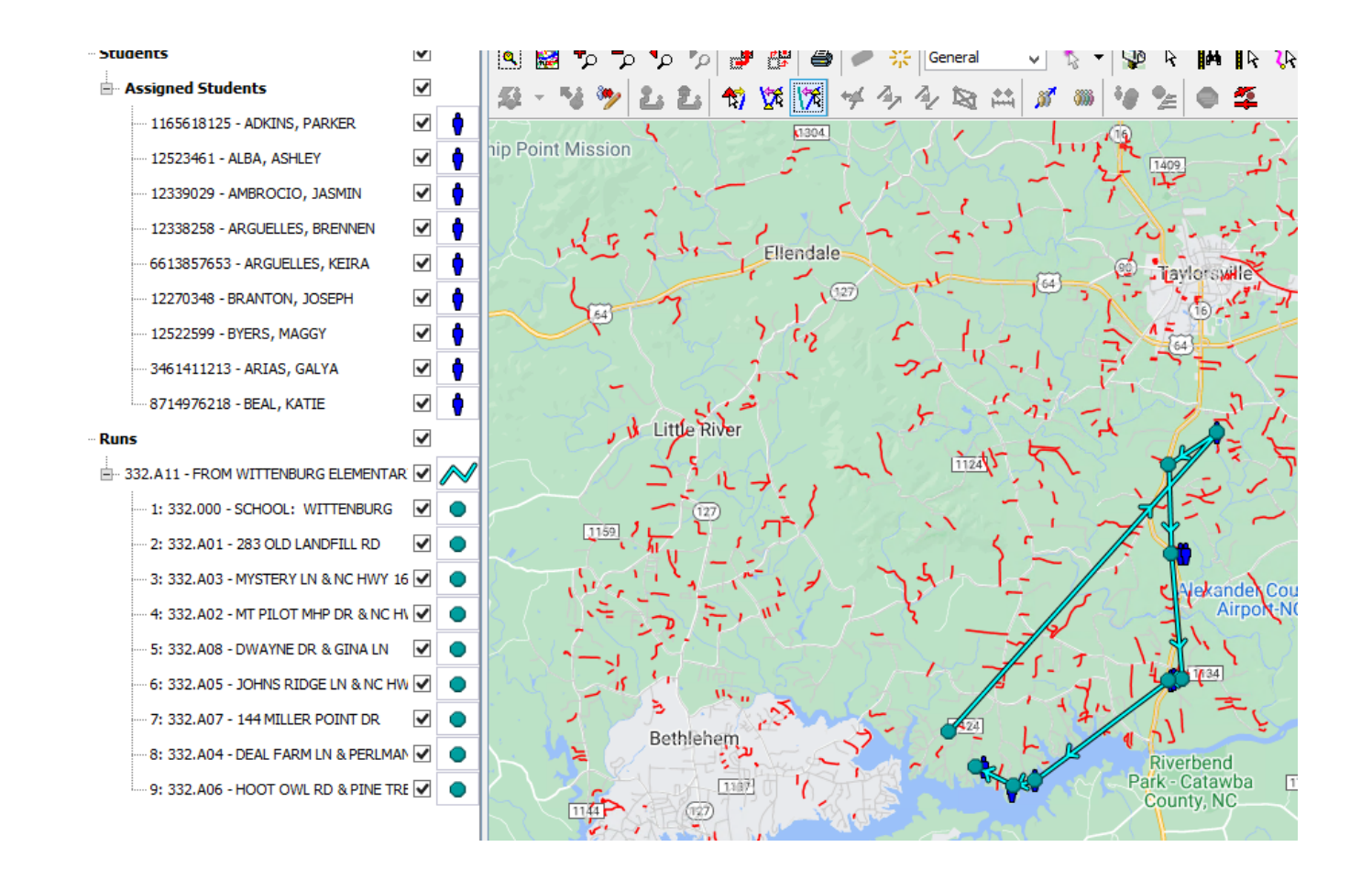

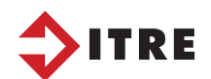
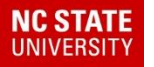

# Reports – Batch User Field/Excel/eSQL

Change your Bell Time to 4:30 and your run is now complete. Make sure you add your checkpoints.

| শ ゼ 🦉 🍯 | ) 🥑 🕓 📫 🧠 ( | • •              |                            |                      |  |
|---------|-------------|------------------|----------------------------|----------------------|--|
| Seq. #  | Stop ID     | Stop Description | ı                          | Stop Time            |  |
| 1       | 332.000     | SCHOOL: WITT     | ENBURG                     | 3:15 PM              |  |
| 2       | 332.A01     | 283 OLD LANDFI   | ILL RD                     | 3:27 PM              |  |
| 3       | 332.A02     | MT PILOT MHP G   | P & NC HWY 16 S 3-32 PM    |                      |  |
| 4       | 332.A08     | DWAYNE DR &      | Edit Stop Time 🛛 🗶         |                      |  |
| 5       | 332.A05     | JOHNS RIDGE L    |                            |                      |  |
| 6       | 332.A07     | 144 MILLER POI   | Edit Time for Stop 332.000 |                      |  |
| 7       | 332.A04     | DEAL FARM LN     | Current Time               | : 3:15 PM            |  |
| 8       | 332.A06     | HOOT OWL RD      | New Time:                  | 04:30 PM             |  |
|         |             |                  | Update -                   | Times for all Covers |  |
|         |             |                  | ОК                         | Cancel               |  |

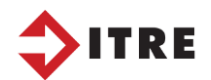

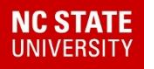

### Reports – Batch User Field/Excel/eSQL

#### Stops on Run

| শ 🛩 🦉 💩 🖉 | 9 🛤 🗰 🍋 🔴 |                               |           |           |
|-----------|-----------|-------------------------------|-----------|-----------|
| Seq. #    | Stop ID   | Stop Description              | Stop Time | Stop Load |
| 1         | 332.000   | SCHOOL: WITTENBURG            | 4:30 PM   | 0         |
| 2         | 332.A01   | 283 OLD LANDFILL RD           | 4:42 PM   | 1         |
| 3         | 332.A02   | MT PILOT MHP DR & NC HWY 16 S | 4:47 PM   | 2         |
| 4         | 332.A08   | DWAYNE DR & GINA LN           | 4:51 PM   | 1         |
| 5         | 332.A05   | JOHNS RIDGE LN & NC HWY 16 S  | 4:53 PM   | 1         |
| 6         | 332.A07   | 144 MILLER POINT DR           | 5:03 PM   | 2         |
| 7         | 332.A04   | DEAL FARM LN & PERLMAN'S PL   | 5:07 PM   | 1         |
| 8         | 332.A06   | HOOT OWL RD & PINE TREE RD    | 5:13 PM   | 1         |
| 9         | @CP.007   | 7300 CHURCH RD [WITTENBUR     | 5:15 PM   | 0         |
|           |           |                               |           |           |

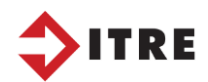

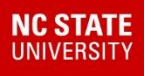

# Reports

# Please reach out to your Project Leader if you need assistance with any of the Reports or Batches we covered today!

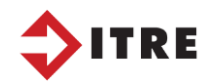